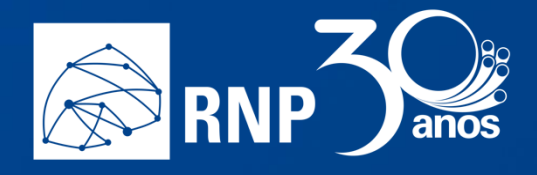

# Documentação MCONF HTML 5

Base de conhecimento do Serviço de Conferência Web

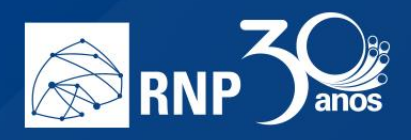

# Sumário

| Manual do usuário                                             | 4  |
|---------------------------------------------------------------|----|
| Como entrar em uma reunião a partir de um endereço web        | 4  |
| Como entrar em uma reunião a partir de uma comunidade         |    |
| Como participar de uma reunião                                | 15 |
| Permissões para convidados, moderadores e apresentadores      | 15 |
| Habilitar o áudio                                             | 15 |
| Habilitar uma câmera                                          |    |
| Colocar o microfone em modo mudo (deixar o microfone inativo) |    |
| Sair da sala de reunião                                       | 22 |
| Permissão para Apresentadores                                 | 23 |
| Enquete                                                       | 25 |
| Apresentação                                                  |    |
| Compartilhar vídeo do Youtube                                 | 30 |
| Transmitir sessão                                             | 32 |
| Abrir múltiplas notas                                         |    |
| Compartilhar a tela                                           | 35 |
| Permissão para moderadores                                    |    |
| Gravar uma reunião                                            |    |
| Gerenciar os participantes                                    | 40 |
| Como se conectar com um equipamento de Vídeo Conferência      |    |
| Manual do administrador institucional                         |    |
| O que é um administrador institucional                        |    |
| Escopo de atuação do administrador institucional              |    |
| Gerenciamento da instituição                                  | 47 |
| Minha instituição                                             | 48 |
| Usuários                                                      | 49 |
| Incluir conta de usuário somente na instituição               | 50 |
| Alterar conta de usuário somente na instituição               | 52 |
| Promover administrador institucional                          |    |
| Despromover de administrador institucional                    | 59 |

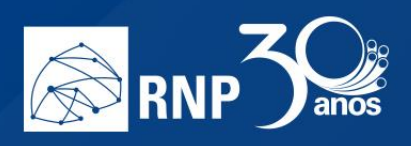

| Comunidades                                                            |    |
|------------------------------------------------------------------------|----|
| FAQ                                                                    | 63 |
| FAQ para o administrador                                               |    |
| Onde ficam cadastrados os usuários que acessam via redes sociais?      | 63 |
| Como alterar a instituição de um usuário cadastrado via redes sociais? | 63 |
| Quais as limitações de um usuário cadastrado via redes sociais?        | 63 |
| FAQ para o usuário final                                               | 64 |

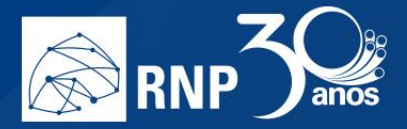

# Manual do usuário

#### Como entrar em uma reunião a partir de um endereço web

Exemplo de um endereço web de uma sala de conferência:

#### https://mconf.rnp.br/webconf/projeto-xtpo

Se você receber um link, através de um e-mail de agendamento ou por algum sistema de mensagem instantânea, bastar copiar o endereço e colar no seu navegador web.

**Obs.** Utilize a combinação de tecla de atalho <CTRL+C> para copiar o endereço web após seleciona-lo e depois <CTRL+V> para colar na barra de endereço do navegador web.

Existem 4 formas de entrar em uma reunião:

- Pela federação CAFe Sua instituição precisa ter aderido a CAFe e o acesso liberado no serviço de conferência web;
- Conta local É uma conta cadastrada na base local do Mconf.
- Redes Sociais Google e Facebook;
- Convidado Não é necessário se autenticar, basta informar um nome.

**Atenção:** Um participante convidado não tem sua identidade garantida, portanto, é uma característica que precisa ser levada em consideração ao planejar um evento com este tipo de acesso.

O passo a passo abaixo descreve como acessar a sala das quatro maneiras diferentes.

1. Cole o link na barra de endereço do seu navegador.

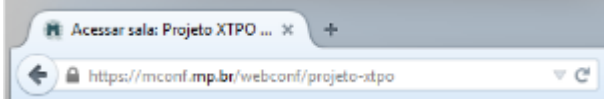

2. Uma vez colado o link é possível entrar com seu usuário autenticado ou como convidado.

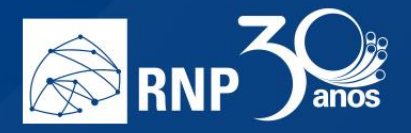

3. Para acessar com seu usuário autenticado pela federação CAFe clique na imagem abaixo.

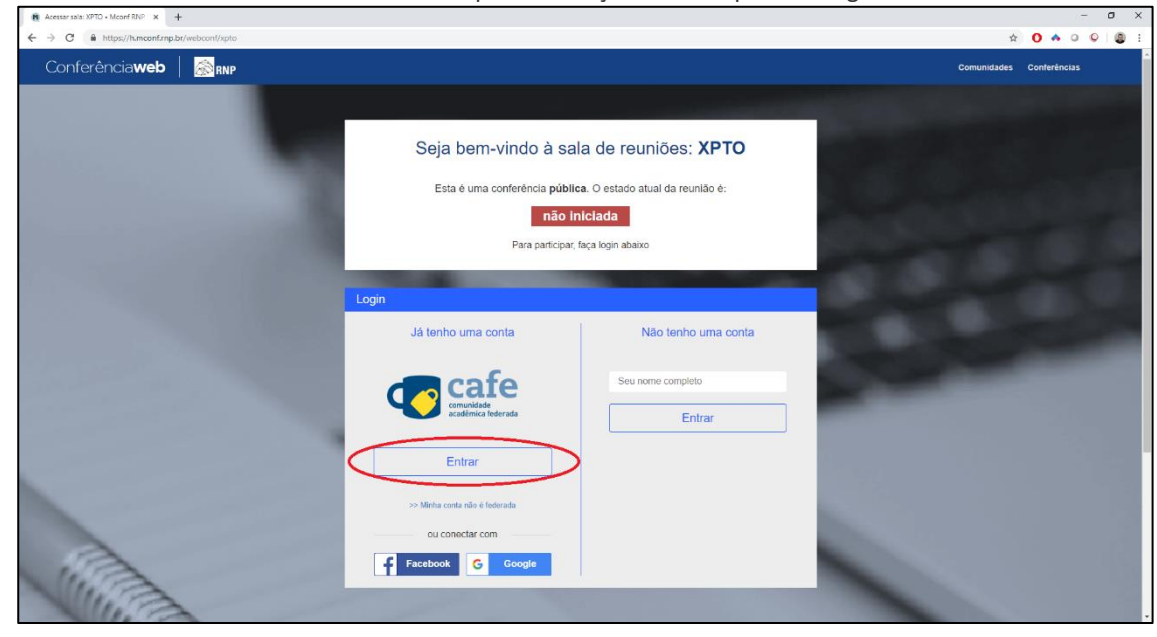

- 4. Prossiga com o processo de autenticação federado como em qualquer outra tipo de acesso.
- 5. Para entrar com uma conta local, clique no link "Minha conta não é federada".

| Acessar sala: XPTO • Mconf RNF × +        |                                                                                                    | - 0 ×                    |
|-------------------------------------------|----------------------------------------------------------------------------------------------------|--------------------------|
| ← → C                                     |                                                                                                    | * 0 🗛 0 🖉 😫              |
| Conferência <b>web</b>   🚵 <sub>RNP</sub> |                                                                                                    | Comunidades Conferências |
|                                           | Seja bem-vindo à sala de reuniões: XPTO<br>Esta è uma conferência pública. O estado atual da reunião ê:<br><b>não Iniciada</b><br>Para participar; faça login abaixo                                                                                                    |                          |
|                                           | Já tenho uma conta Não tenho uma conta<br>Verte contratos de formas<br>Entrar<br>Verte contar tolo a formas<br>ou concettar con<br>Contar con<br>Con<br>Contar con<br>Contar con<br>Contar con<br>Contar con |                          |
| VIII                                      |                                                                                                    |                          |

6. Digite seu login e senha nos campos indicados e clique em Entrar:

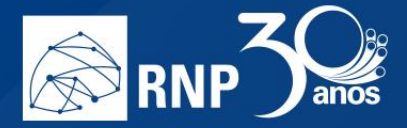

| R Acessar sala: XPTO + Moonf RNP × +        |                                                                                                    | - o ×                    |
|---------------------------------------------|----------------------------------------------------------------------------------------------------|--------------------------|
| ← → C ≜ https://h.mconf.rnp.br/webconf/xpto |                                                                                                    | * 0 * 0 9 🚇 :            |
| Conferência <b>web</b>   😹 <sub>RNP</sub>   |                                                                                                    | Comunidades Conterências |
|                                             | Seja bern-vindo à sala de reuniões: XPTO<br>Esta è uma conferência pública. O estado atual da reunião é:<br><b>Inão iniciada</b><br>Para participar, faça login abaixo<br>Login<br>Valo tenho uma conto<br>Senha<br>Pereversor<br>Espereversor<br>Espereversor<br>Voltar para conto local<br>Pereversor<br>Espereversor<br>Voltar para conto local<br>Conta na federata<br>Senha<br>Entrar |                          |

7. Para acessar usando redes sociais, basta clicar no ícone correspondente à rede desejada.

| a. | Para acessar via | Facebook, | clique no | o botão | indicado: |
|----|------------------|-----------|-----------|---------|-----------|
|----|------------------|-----------|-----------|---------|-----------|

| 📑 Entrar no Facebook   Facebook 🛛 🕂 +                    |                                                                                                    |                                                                                                    |             |   |
|----------------------------------------------------------|----------------------------------------------------------------------------------------------------|----------------------------------------------------------------------------------------------------|-------------|---|
| ← → C ≜ https://www.facebook.com/login.php?skip_api_logi |                                                                                                    |                                                                                                    | Anònimo 🖨 🚦 |   |
|                                                          | facebook common                                                                                                    | 100 C                                                                                                    |             | 1 |
|                                                          |                                                                                                    | Entrar no Facebook Emai ou teetone Senha Entrar Espaceus e cent? au Cruz nova centa Agora não                                                                                                    |             |   |
|                                                          | Portugués (Branch) English (MD) English Fran<br>Innovana B. Offer Messenger Placeboot<br>Groupen Instagener<br>Groupen Instagener<br>Groupen Instagener<br>Termitorik 6 2019 | nçalı (Fance) Italiano Deutoch 45.2 <sup>4</sup> (PC) (PC) (B SEE ★<br>at Lie Encontrer amgus Person Perts Pignas Categoras de Págna Locas Jopes Locas Marietgiace<br>encontre Auda para togin Apúda |             |   |

Entre com suas credenciais e em seguida, permita ao MCONF o acesso às suas informações no sistema.

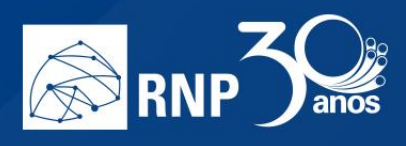

| (3) Entrar com o Facebook × + | - o x.                                                                                                    |
|-------------------------------|----------------------------------------------------------------------------------------------------|
| ← → C                         | 503760648zredirect_uri=https%3A%2F%2Fx.mconf.mp.lor%2Fusers%2Fauth%2Ffacebool%2Fcallback&response_type=code&scope=email&state=e7eecd71278df 🖈 🚺 Anhimo 😂 🚦 |
| f Pesquisar                   | 🔍 🚱 Claudio - Pégina inicial - Encontrar amigos - 🚉 💿 🧳 📀 👻                                                                                                |
|                               |                                                                                                    |
|                               |                                                                                                    |
|                               |                                                                                                    |
|                               |                                                                                                    |
|                               |                                                                                                    |
|                               | RNP H receberá:<br>suas permissões para nome e foto do perfil e endereço de                                                                                |
|                               | email.                                                                                                    |
|                               | 🗹 Estar Isso                                                                                                    |
|                               | Continuar como Claudio                                                                                                    |
|                               |                                                                                                    |
|                               | Cancelar                                                                                                    |
|                               | 🖨 issa nän samtis nuo a satisatiun nublinus na Farabasis                                                                                                   |
|                               | Extension provide supervised processor in a non-second<br>Publica de Privacidade                                                                           |
|                               |                                                                                                    |
|                               |                                                                                                    |
|                               |                                                                                                    |
|                               |                                                                                                    |
|                               |                                                                                                    |
|                               |                                                                                                    |
|                               |                                                                                                    |
|                               |                                                                                                    |

O sistema irá te informar que a autenticação foi realizada com sucesso.

| Acessar sala: XPTO • Mconf RNP × +                                |                                                                                                    |           |              | a ×    |
|-------------------------------------------------------------------|----------------------------------------------------------------------------------------------------|-----------|--------------|--------|
| ← → C ● https://h.mconf.mp.br/bigbluebutton/rooms/xpto/invite#_=_ |                                                                                                    |           | 🕆 🚺 🛛 Anônir | no 🖨 🗄 |
| Conferência <b>web</b>                                            | Autenticado com sucesso com uma conta de facebook.                                                                                                    | ferências | ۰ ۵          |        |
|                                                                   | Seja bem-vindo à sala de reuniões: XPTO<br>Esta è uma conferência pública. O estado atual da reunião è:<br>não iniciada<br>Para participar: faça login abaixo |           |              |        |
|                                                                   | Confirmação                                                                                                    |           |              |        |
|                                                                   | Você está entrando na conferência como:                                                                                                    |           |              |        |
|                                                                   | Claudio Comelio<br>Confirmar                                                                                                    |           |              |        |
|                                                                   | Manual do Reguisitos Mais sobre Tecnologia<br>usuálno de uso este serviço Miconf                                                                              |           |              |        |
| Meu dis                                                           | positivo é compativei?   Requisitos de uso 6 2010-2019 Serviço de conferência web (Mconf) Languages: English (en)   Português (pt.br)                         |           |              |        |

b. Para acessar via Google, clique no botão indicado:

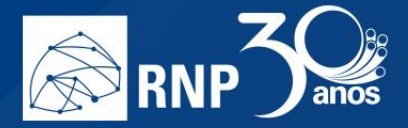

| G Fazer login nas Contas do Googi x + | -                                                                                                    | o x |
|---------------------------------------|----------------------------------------------------------------------------------------------------|-----|
| C frær kejn en Carne de Goig: x +     | <ul> <li>         • Modbag (\$3600 hg/\$3600 hg/\$200 hg/\$20</li></ul> |     |
|                                       |                                                                                                    |     |

Escolha o seu email cadastrado no gmail, ou entre com suas credenciais, e logo será aprovado seu login.

| Acessar sala: XPTO • Mconf RNF × +                         |                                                                                                    |           |   |            |   |
|------------------------------------------------------------|----------------------------------------------------------------------------------------------------|-----------|---|------------|---|
| ← → C ≜ https://h.mconf.mp.br/bigbluebutton/rooms/xpto/inv |                                                                                                    |           |   | Antonimo 🖨 | 1 |
| Conferência <b>web</b>                                     |                                                                                                    | ferências | 4 | - 🔘        |   |
|                                                            | Seja bem-vindo à sala de reuniões: XPTO<br>Esta è uma conferência pública. O estado atual da reunião é:<br>desconhecido<br>Para participar, faça login abaixo<br>Confirmação                                                     |           |   |            |   |
|                                                            | Ciaudio Comeilo<br>Confirmar                                                                                                    |           |   |            |   |
|                                                            | Manual do Requisitos Mas sobre Tecnología<br>usuário de uio este serviço Micont<br>Reu dispositivo é compative?? Requisitos de uiso © 2010-2019 Serviço de contenência velo (Micont) Languages: English (en)   Portugués (pl.br) |           |   |            |   |

8. Para entrar como um convidado, informe seu nome completo e clique no botão "Próximo".

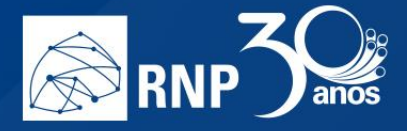

| Acessar sala: XPTD + Mconf RNP × +             |                                   |              | - 0 | ×   |
|------------------------------------------------|-----------------------------------|--------------|-----|-----|
| ← → C      https://h.mconf.rnp.br/webcont/xpto | 3                                 | 0 + 0        | 0   | 0 : |
| Conferência <b>web</b>   🔊 RNP                 | Comunidades                       | Conferências |     |     |
|                                                | <section-header></section-header> |              |     |     |

9. Se o status da reunião é não iniciada e você não é membro da comunidade, não será possível entrar na sala até que algum membro inicie a mesma.

| 🖪 Acessar sala: XPTO + Mconf RNP 🛪 🕂                   |                                                                                                    |             |              |     |     | 0 3 | ĸ |
|--------------------------------------------------------|----------------------------------------------------------------------------------------------------|-------------|--------------|-----|-----|-----|---|
| ← → C 🔒 https://h.mconf.mp.br/bigbluebutton/rooms/xpto | Invite                                                                                                    |             | \$           | 0 🔺 | 0 0 |     | : |
| Conferência <b>web</b>   蒶 <sub>RNP</sub>              | Página inicial                                                                                                    | Comunidades | Conferências | ¢   | - ( | )   | ľ |
|                                                        | <form>         Seja bem-vindo à sala de reuniões: XPTO.         Late uma conferência pública: O estado atual da reunião e:         Dia Dia Dia Dia         Par participar, fina login abato         Confirmação         Device Desk RNP         Manario       Registos         Manario       Registos</form> |             |              |     |     |     |   |

- 10. Entre em contato com quem agendou a reunião e informe que a sala está fechada.
- 11. Uma vez que a sala é iniciada, se esta for uma sala privada é necessário possuir a chave de acesso dela. Informe a chave secreta e clique no botão entrar.
- 12. Se a chave informada estive incorreta ocorrerá uma falha de autenticação.

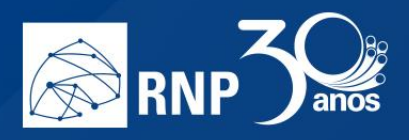

13. Se a chave estiver correta, você terá acesso a sala de reunião

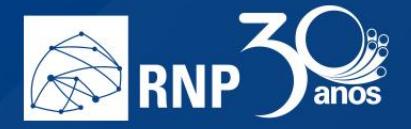

#### Como entrar em uma reunião a partir de uma comunidade

**Obs**: Só é possível acessar uma sala, através da sua página inicial, de uma comunidade que você já faça parte.

É possível entrar em uma sala de uma comunidade a partir da página inicial do serviço de conferência web.

1. Acesse a página principal através do endereço <u>https://confweb.rnp.br</u> e efetue login com seu usuário e senha.

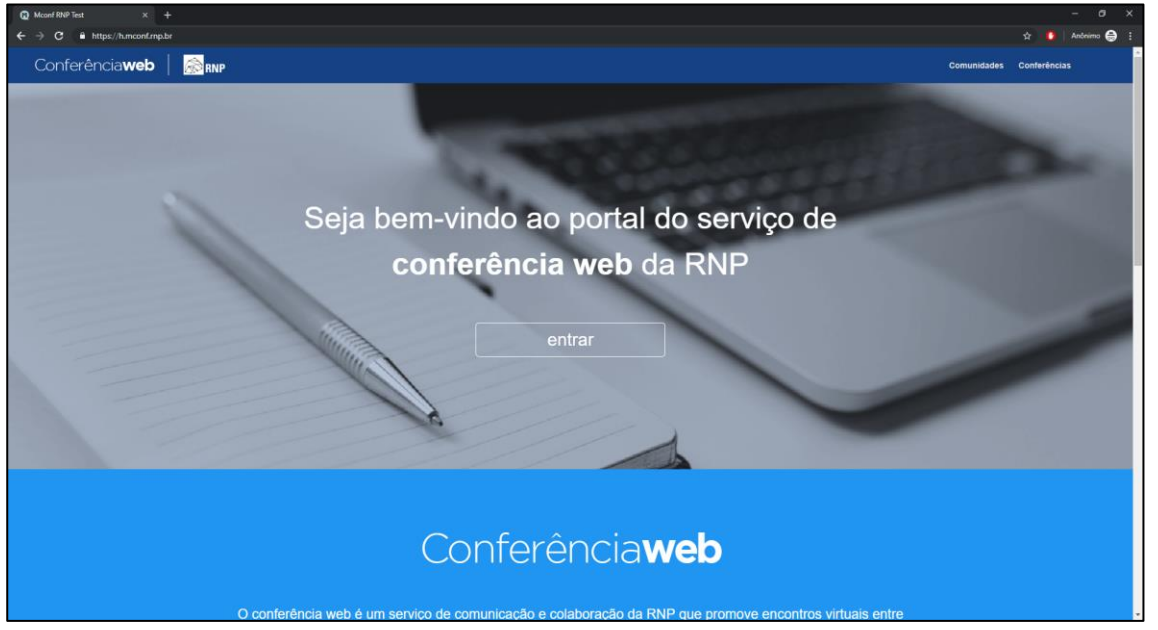

2. Acesse o link das comunidades no menu superior do portal.

| Página inicial • Mconf RNP Test × + |                                                                                                    |                                                                                                    |                          |   | - 0       |   |
|-------------------------------------|----------------------------------------------------------------------------------------------------|----------------------------------------------------------------------------------------------------|--------------------------|---|-----------|---|
| ← → C ≜ https://h.mconf.rnp.br/home |                                                                                                    |                                                                                                    |                          |   | Anônimo 🍯 | 9 |
| Conferência <b>web</b> 🛛 🎆 RNP      |                                                                                                    | Página inicial                                                                                                    | Comunidades Conferências | * | - 😵       |   |
|                                     | Claudio de Souza Cornelio<br>Claudio convelio(ĝtercerio mp br                                                                                                    | Nenhuma reunião em andamento.           Seu endereço         https://h.mconf.rnp.br/vebconf/claudio-de-souz         Ibj           Consept ema mentão         ctr.         ctr. |                          |   |           |   |
|                                     | Vicól não posoi nentruma conferência agendeda a partir de hoja.<br>Esplore todos as conferências digunômies<br>Vigia as exas conferências passadas                                  | Miniaa comunidades<br>t constitutes encontades<br>PTO<br>Comunidades contrained<br>Comunidades<br>Ver todes comunidades                                                        |                          |   |           |   |
|                                     | Meu dispositivo è compative?   Regulatos de uso e 2010-2019 Serviço de contenier<br>MINISTÉRIO DA MINISTÉRIO DA MINISTÉRIO DA MINISTÉRIO MINISTÉRIO<br>DEFESA CULTURA DA SAUDE EDUC | ca web (Ncon) Languages English (en) Portugués (pt br)<br>NO DA MINISTÉRIO DA GOVERNO<br>LAÇÃO CIÊNCIA, TECNOLOGIA, FEDERAL<br>INOVAÇÕES E COMUNICAÇÕES                        |                          |   |           |   |

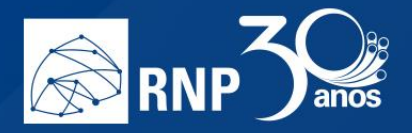

3. Digite o nome do comunidade na caixa de pesquisa.

| ← → C                          |                                                                                                    |                                                                                          | 🖈 🤷 Anônimo 🖨 🗄     |
|--------------------------------|----------------------------------------------------------------------------------------------------|------------------------------------------------------------------------------------------|---------------------|
| Conferência <b>web</b>   🔊 RNP |                                                                                                    | Página inicial Comunidades C                                                             | onferências 🥂 - 🗞 - |
| Con<br>Encontre                | nunidades<br>o comunidades de usualrios que compartitham os mesmos interesses                                                                                                    |                                                                                          |                     |
| Todes                          | Minhas comunidades Ordenar por: Relevância Nome                                                                                                    | Criar uma comunidade                                                                     |                     |
| Filtrar c                      | comunidades por nome                                                                                                    |                                                                                          |                     |
| 18 comunid                     | stades executivadas<br>DSEAD2019<br>* Commondes palities arm 1 membras<br>2 adjetinis de citar Corras SIP Security se deu devido ao uso de contrais do tigo Schewich PEX IP ser<br>crascida en programas, médias e grandes empresas, e até mesmo por redes de instituições de ensino e<br>consciusa |                                                                                          |                     |
| ŝ                              | Webmar HTML5.<br>Communicate private som 2 membress<br>Apresentapijo de atkuelização do Conferência Web; para nova interface em HTML5.                                                                                                    | Teste - documentação m<br>udanças<br>Doc mudanças - teste<br>1 mentadora<br>0 mentagemen |                     |
| <u>م</u>                       | Operação - Mconf<br># Comunidade pública com 1 membros<br>Comunidade para as reuniões de operação do Serviço de Conferência Web da RNP.                                                                                                    | 0 conferências mais                                                                      |                     |
| ( <u>*</u> )                   | teste html5<br># Convustaise platea son 8 membros<br>Sala para recordes usando uma sala html5                                                                                                    |                                                                                          |                     |
|                                | Teste - documentação mudanças<br>Comunidad privale com 1 mentros<br>Doc mudanças - teste                                                                                                    |                                                                                          |                     |
| 4                              | Teste<br># Comunitade privata con 1 membros<br>teste                                                                                                    |                                                                                          |                     |
| ( <u>*</u> )                   | Comunidade Teste UFG<br>@ Comunitade pública com 1 membros                                                                                                    |                                                                                          |                     |

4. Observe que a pesquisa traz diversos resultados. Selecione a comunidade que deseja ingressar na sala de reunião.

| ← → C                          |                                                                                                    |                                                                                                    |             |              | nônimo 🖨 🗄 |
|--------------------------------|----------------------------------------------------------------------------------------------------|----------------------------------------------------------------------------------------------------|-------------|--------------|------------|
| Conferência <b>web</b>   🛞 RNP |                                                                                                    | Página inicial                                                                                                | Comunidades | Conferências | - 😵        |
|                                | Comunidades<br>Encortre comunidades de usuários que compartilham os mesmos interesses                                                                                                    |                                                                                                    |             |              |            |
|                                | Totas         Ordenar por         Relevanda         None           wtihar                                                                                                    | Crear una comundade                                                                                           |             |              |            |
|                                | Meu dispositivo é compative?         Requisitos de uno         © 2010-2019 Serviço de conterência web (Mconf),         Langua           Image: RNP         MINISTÉRIO DA MINISTÉRIO DA MINISTÉRIO DA CULTURA DA SAUDE         MINISTÉRIO DA MINISTÉRIO DA MINISTÉRIO DA MINISTÉRIO DA EDUCAÇÃO DEFESA         MINISTÉRIO DA MINISTÉRIO DA MINISTÉRIO DA MINISTÉRIO DA MINISTÉRIO DA EDUCAÇÃO DEFESA         MINISTÉRIO DA MINISTÉRIO DA MINISTÉRIO DA MINISTÉRIO DA EDUCAÇÃO DEFESA         MINISTÉRIO DA MINISTÉRIO DA MINISTERIO DA MINISTERIO DA MINISTÉRIO DA MINISTERIO DA MINISTE | nges: English (en)   Portugués (pt.br)<br>Ministério da Governo<br>Lia, Tecnología, federal<br>E Comunicações |             |              |            |

5. Se aparecer a mensagem que é necessário um pedido de adesão aos administradores da comunidade, só será possível acessar a sala através do endereço web da respectiva sala de reunião.

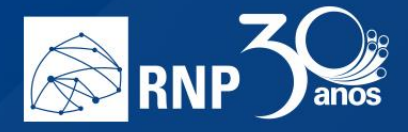

| Mconf RNP Test x Nova guia     ← → C          Attps://tumconf.rnp.br/spaces/webinar-html5/join_rn | ×   +<br>equests/new |                                                                                                    | ń          | 0 | - 0 X |
|---------------------------------------------------------------------------------------------------|----------------------|----------------------------------------------------------------------------------------------------|------------|---|-------|
| Conferência <b>web</b>                                                                            |                      | Você precisa participar desta comunidade para acessá-la. Envie um pedido de adesão aos administradores.                                                                                                    | iferências |   | - 🚯   |
|                                                                                                   | *                    | Webinar HTML5                                                                                                    |            |   |       |
|                                                                                                   |                      | Envie um pedido de adesão aos administradores da comunidade Escreva uma minisagem para enviar aos administradores da comunidade Condor                                                                                                    |            |   |       |
|                                                                                                   | Meu disposit         | no é compative?   Requeites de uno e 2010-2019 Serviço de conterência web (Mconf), Languages: English (en)   Português (pt.br)<br>MINISTÉRIO DA MINISTÉRIO DA MINISTÉRIO DA MINISTÉRIO DA CIÊNCIA, TECNOLOGIA,<br>DEFESA CULTURA DA SAUDE EDUCAÇÃO MOVAÇÕES E COMUNICAÇÕES |            |   |       |

Solicite o endereço web da sala de reunião.

6. Se a comunidade for pública e a sessão iniciada você pode entrar na sala.

| Operação - Mconf • Mconf RNP X Nova guia             |                                                                                                    |                                                                                                    |             |              | - 0       |  |
|------------------------------------------------------|----------------------------------------------------------------------------------------------------|----------------------------------------------------------------------------------------------------|-------------|--------------|-----------|--|
| ← → C ≜ https://h.mconf.rnp.br/spaces/operacao-mconf |                                                                                                    |                                                                                                    |             |              | Anônimo 🖨 |  |
| Conferência <b>web</b>   🗟 🕅 RNP                     |                                                                                                    | Página inicial                                                                                                    | Comunidades | Conferências | - 🚯       |  |
|                                                      | Operação - Mconf<br>Comunidade pública<br>Pagina Inicial<br>Webconteriência Mural Conferências Usuainos                                                                                                    |                                                                                                    |             |              |           |  |
|                                                      | Descrição da comunidade<br>Camuridade para as rexultes de spençio do Serviço de Cardeninca Web da IRNP:<br>Usuários recentemente inscritos<br>Pelpo Ceagos<br>Ler mais                                                                                                    | Entrar na comundade<br>Webconferéncia<br>Muita Su ha readia on andametro.<br>Judiar<br>Merantadore Readia<br>Perantadore Readia<br>Reshuma conferéncia mesta<br>Comunidas<br>Administradores<br>Paípa Cacapos |             |              |           |  |
|                                                      | Meu depositive é compatitive?         Requisitos de una         © 2010-2019 Serviço de conterência web (Mcont)         Languay           Image: Contractive de conterência web (Mcont)         MINISTÉRIO DA MINISTÉRIO DA MINISTÉRIO DA MINISTÉRIO DA CULTURA DA SAUDE         MINISTÉRIO DA MINISTÉRIO DA MINISTÉRIO DA MINISTÉRIO DA CULTURA DA SAUDE         MINISTÉRIO DA MINISTÉRIO DA MINISTÉRIO DA MINISTÉRIO DA CULTURA DA SAUDE         MINISTÉRIO DA MINISTÉRIO DA MINISTERIO DA MINISTÉRIO DA MINISTÉRIO DA MINISTERIO DA MINISTERIO MINISTERIO MIN | ges: English (en)   Português (pl-br)<br>MINISTÉRIO DA GOVERNO<br>IA, TECNOLOGIA, FEDERAL<br>COMUNICAÇÕES                                                                                                    |             |              |           |  |

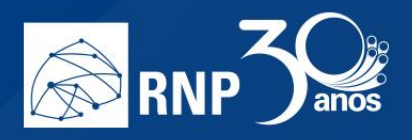

7. Se você já faz parte da comunidade clique no botão iniciar para acessar a sala de reunião.

| W APTO + Incoli I Kite Test A Trona gola |                                                                                                    |                                                                     |             |
|------------------------------------------|----------------------------------------------------------------------------------------------------|---------------------------------------------------------------------|-------------|
| ← → C                                    |                                                                                                    |                                                                     | Anônimo 🖨 🗄 |
| Conferência <b>web</b>   🎰 RNP           |                                                                                                    | Página inicial Comunidades Conferências                             | <br>- 🚯     |
|                                          | Comunidade phrada<br>Re Voci é membro desta comunidade<br>Pagina Inicial<br>Webconferência Mural Conferências Usuários Admin |                                                                     |             |
|                                          | Descrição da comunidade<br>Sala de teste                                                                                     | Webconferência<br>Não há reunião em andamento.                      |             |
|                                          | Usuários recentemente inscritos     Sudio de Suga Comalo                                                                     | Iniciar                                                             |             |
|                                          | Ler mais                                                                                                    | Ver mais                                                            |             |
|                                          |                                                                                                    | (Fuso horário: Brasila)                                             |             |
|                                          |                                                                                                    | Nenhuma conferência nesta<br>comunidade                             |             |
|                                          |                                                                                                    | Administradores @ Claudio de Souza Cornelio                         |             |
|                                          |                                                                                                    |                                                                     |             |
|                                          |                                                                                                    |                                                                     |             |
|                                          | Meu dispositivo é compativei?   Requisitos de uso © 2010-2019 Serviço de conferência web (Mconf). Langu                      | iages: English (en)   Português (pt-br)                             |             |
|                                          | MINISTÉRIO DA MINISTÉRIO DA MINISTÉRIO DA<br>DEFESA CULTURA DA SAUDE EDUCAÇÃO MONTO CIÊN                                     | MINISTÉRIO DA GOVERNO<br>CIA, TECNOLOGIA, FEDERAL<br>E COMUNICACORE |             |
|                                          | INOVAÇÕES                                                                                                    |                                                                     |             |

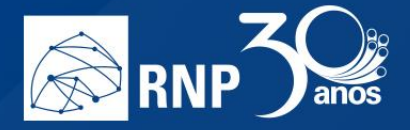

### Como participar de uma reunião

Uma vez dentro de uma sala de reunião, são necessárias algumas configurações para iniciar a participação.

Permissões para convidados, moderadores e apresentadores Habilitar o áudio

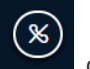

Para habilitar o áudio dê um clique no botão 📩 da barra de ferramentas na parte inferior da página.

2. Será exibida uma tela para selecionar o compartilhamento do microfone ou somente ouvir a reunião.

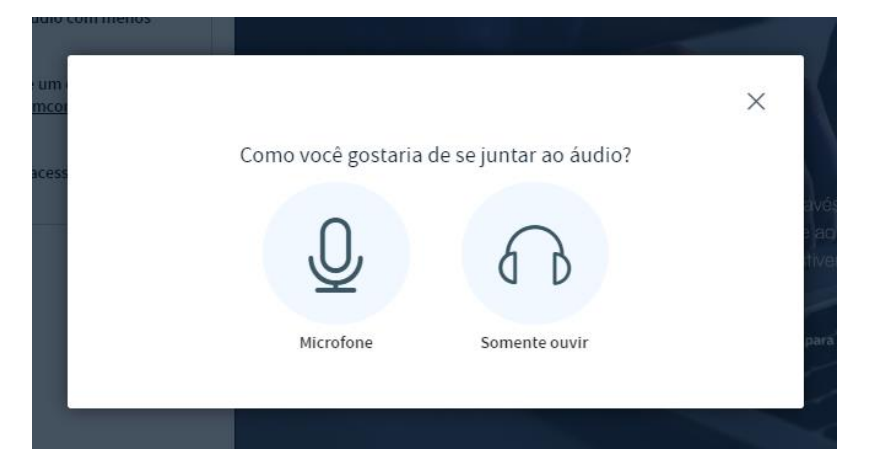

3. Se for somente ouvir a reunião, clique no botão abaixo.

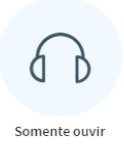

1.

4. Se for participar da reunião, necessitando falar e ouvir, clique no botão abaixo.

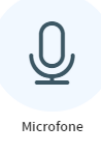

5. Selecione o microfone e compartilhe-o. A maneira de compartilhar o microfone pode ser diferente dependendo do navegador.

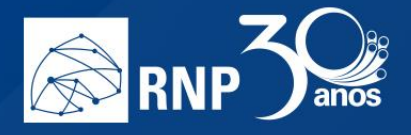

#### **Mozilla Firefox**

| nectiv | Você permite que <b>live-co</b><br>use seu microfone? | npute03.h.mconf.rnp.br lientes 🕀 Não Permitir                      | do - PoC I 🧯 Mailchimp                          |  |
|--------|-------------------------------------------------------|--------------------------------------------------------------------|-------------------------------------------------|--|
|        | Microfone do Headset (i                               | antronics Blackwire 320) 🗸 🗸                                       |                                                 |  |
| Mante  | Memorizar esta decisa                                 | <b>i</b>                                                           |                                                 |  |
|        | <u>P</u> ermitir                                      | <u>N</u> ão permitir                                               |                                                 |  |
|        |                                                       |                                                                    |                                                 |  |
|        |                                                       |                                                                    |                                                 |  |
|        |                                                       | Permitir que o Mconf ace                                           | esse seus                                       |  |
|        |                                                       | Precisamos que você nos permit<br>de mídia habilitar seu microfone | a acessar seus dispositivos                     |  |
|        |                                                       |                                                                    |                                                 |  |
|        |                                                       |                                                                    |                                                 |  |
|        |                                                       |                                                                    |                                                 |  |
|        |                                                       |                                                                    |                                                 |  |
|        |                                                       |                                                                    |                                                 |  |
|        |                                                       |                                                                    | $\left( \begin{array}{c} 0 \end{array} \right)$ |  |
|        |                                                       |                                                                    |                                                 |  |
|        |                                                       |                                                                    |                                                 |  |
|        |                                                       |                                                                    |                                                 |  |
|        |                                                       |                                                                    |                                                 |  |
|        |                                                       |                                                                    |                                                 |  |
|        |                                                       |                                                                    |                                                 |  |
|        |                                                       |                                                                    |                                                 |  |

## **Google Chrome**

| https://live-compute03.h.mconf.rnp.br/htm                                                                                | nl5client/join?sessionToken=b6yv58m9ttazie9z                                                                                                    |              |
|----------------------------------------------------------------------------------------------------|----------------------------------------------------------------------------------------------------|--------------|
| live-compute03.h.mconf.rnp.br deseja<br>Usar microfone Permitir Bloquear                                                 | *     :     A       *     TO! Para convidar outros<br>o conferência, utilize a URL     :                                                                   |              |
| USUKEDS (1) Para company<br>botão com ur<br>botão com ur<br>superiori, Usudio de Souza Cor<br>melhor experior<br>ruidos. | Permitir que o Mconf acesse seus<br>dispositivos de mídia<br>Precisamos que você nos permita acessar seus dispositivos<br>de mídia habilitar seu microfone |              |
| Para conectan<br>disque <u>signi 3</u><br>Para mais infi<br><u>serviço</u> .                                             |                                                                                                    |              |
|                                                                                                    | Microfone Somen                                                                                                    | b<br>teouvir |
|                                                                                                    |                                                                                                    |              |

6. Faça um teste de "echo" no áudio do seu microfone, onde o resultado esperado é ouvir sua própria voz com clareza.

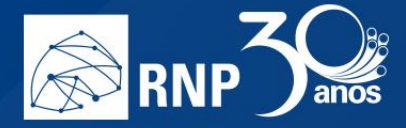

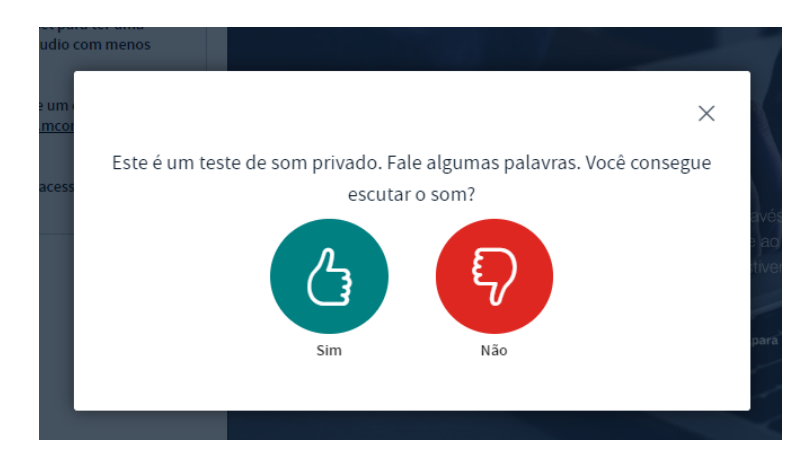

- 7. Se escutou o seu áudio clique no botão "Sim" ou "Yes" e está tudo configurado corretamente. Se não escutou o áudio, clique no botão "Não" ou "No".
- 8. Altere as configurações relacionadas a seu *headset* na caixa de opções que aparece, e clique em "Tocar som de teste". Nesta etapa você deverá ouvir uma música e após isso dê um clique no botão "Tente novamente".

| ter uma                                                     | ×                                                  |
|-------------------------------------------------------------|----------------------------------------------------|
| Alterar as co                                               | onfigurações de áudio                              |
| Uma caixa de diálogo aparecerá em seu n<br>o seu microfone. | avegador, onde você deve concordar em compartilhar |
| Seleção do microfone                                        | Seleção do alto-falante                            |
| Padrão - Microfone do Headset (Plantronics B                | Padrão - Fone de ouvido do headset (Plantror       |
|                                                             | Test your speaker volume                           |
|                                                             | Voltar Tente novamente                             |
|                                                             |                                                    |
|                                                             |                                                    |

9. Um novo teste de captura de áudio é executado nesta etapa, ao ouvir sua voz dê um clique no botão "Sim" ou "Yes".

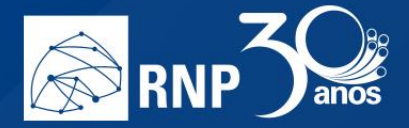

#### Habilitar uma câmera

É possível usar sua webcam em uma sala de conferência web. Siga os passos abaixo.

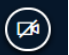

localizado na parte inferior da tela.

2. Permita acesso à webcam de acordo com o seu navegador:

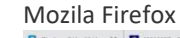

1.

Clique no botão

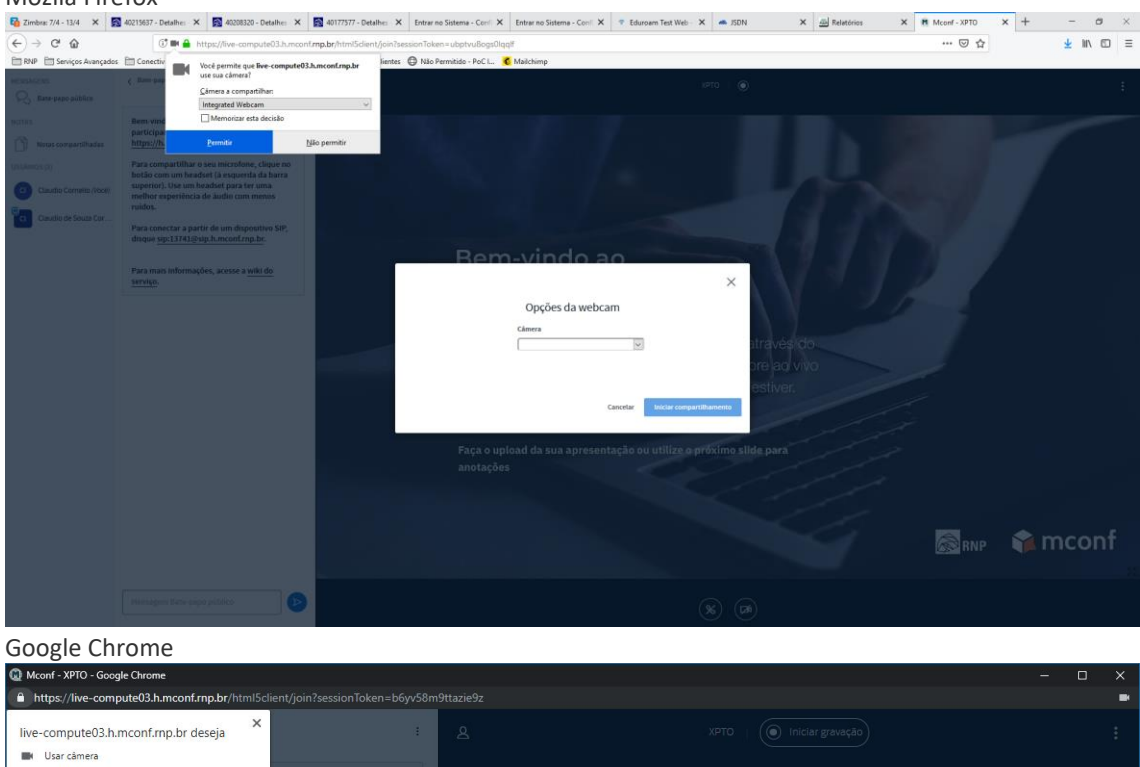

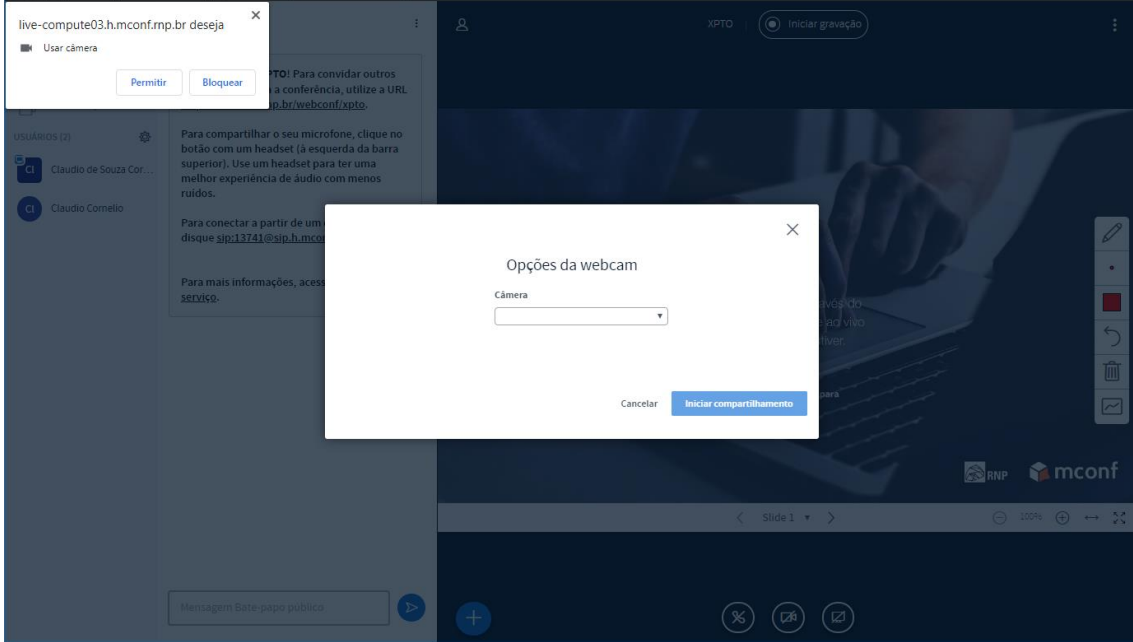

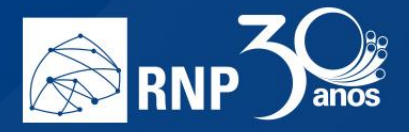

E escolha a câmera que deseja utilizar. Caso consiga visualizar seu vídeo, clique no botão "Iniciar compartilhamento". 3.

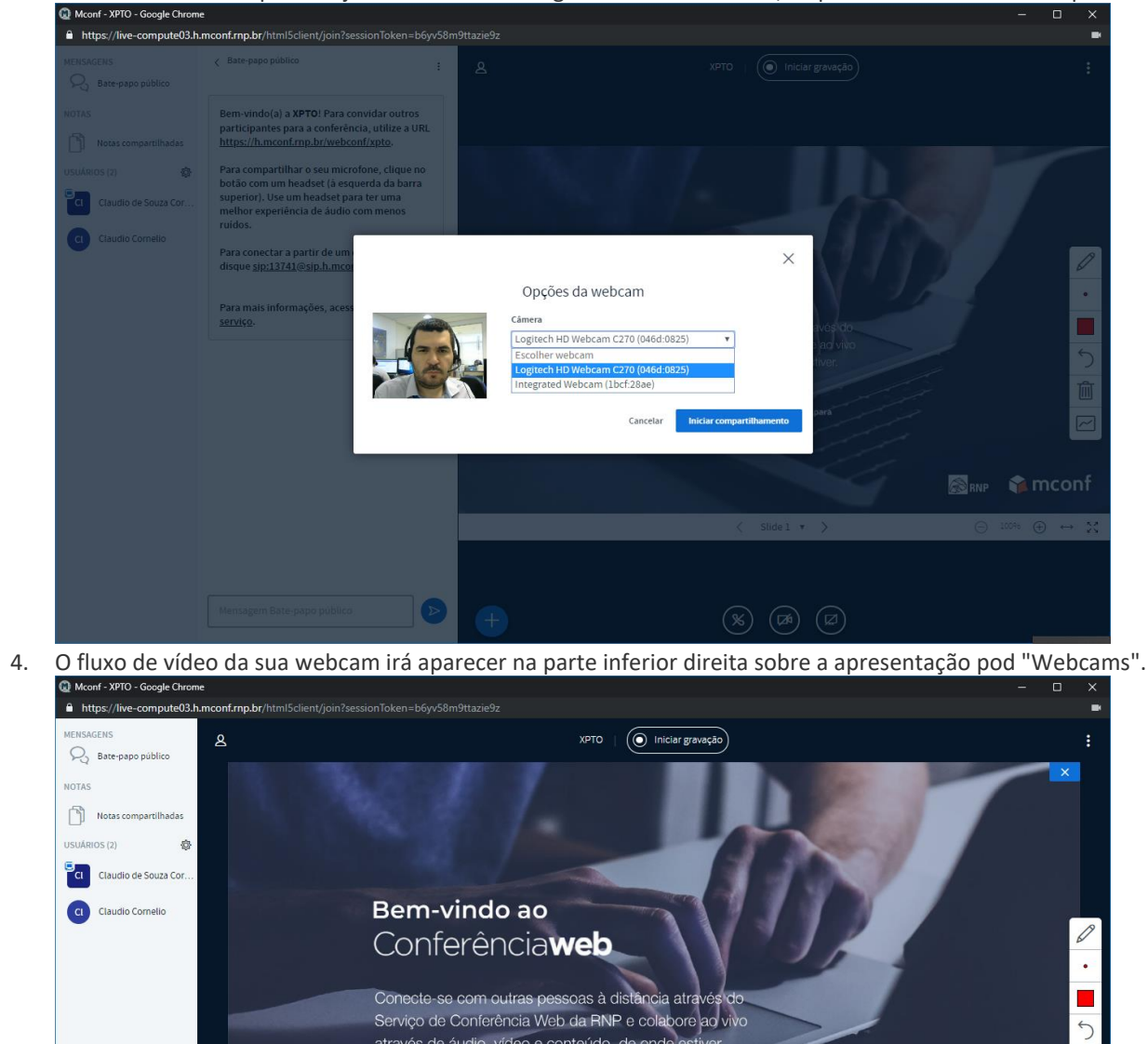

Serviço de Conferência Web da RNP e colabore ao vivo através de áudio, vídeo e conteúdo, de onde estiver

> < Slide 1 🔹 > 🛞 🖪 🖾

Faça o upload da sua apresentação ou utilize o próximo slide p

Caso tenham mais webcans conectadas, elas aparecerão acima da apresentação. 5.

anotações

面 ~

R

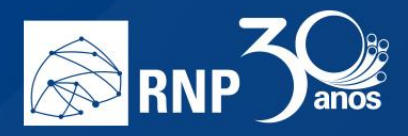

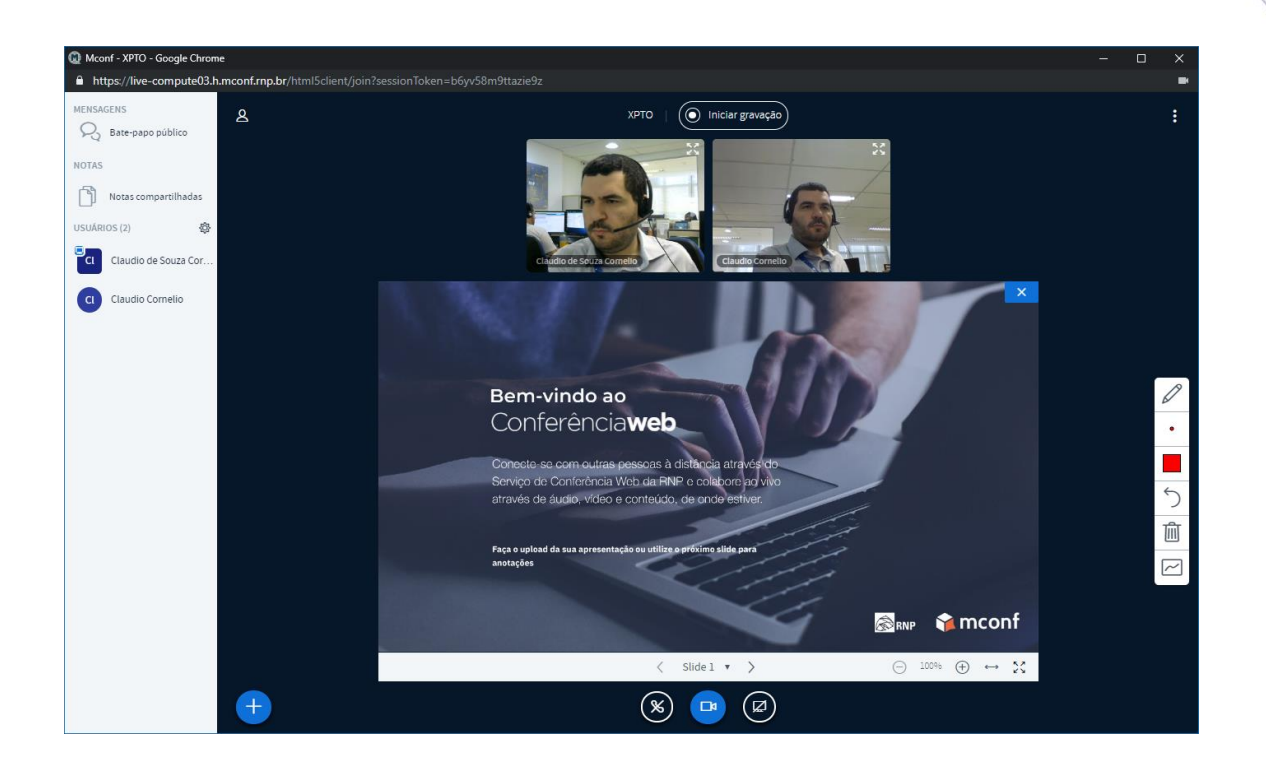

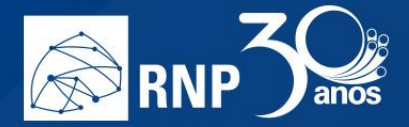

Basta dar um clique no botão

#### Colocar o microfone em modo mudo (deixar o microfone inativo).

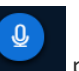

para colocá-lo em modo mudo. Desta forma seu áudio não será enviado.

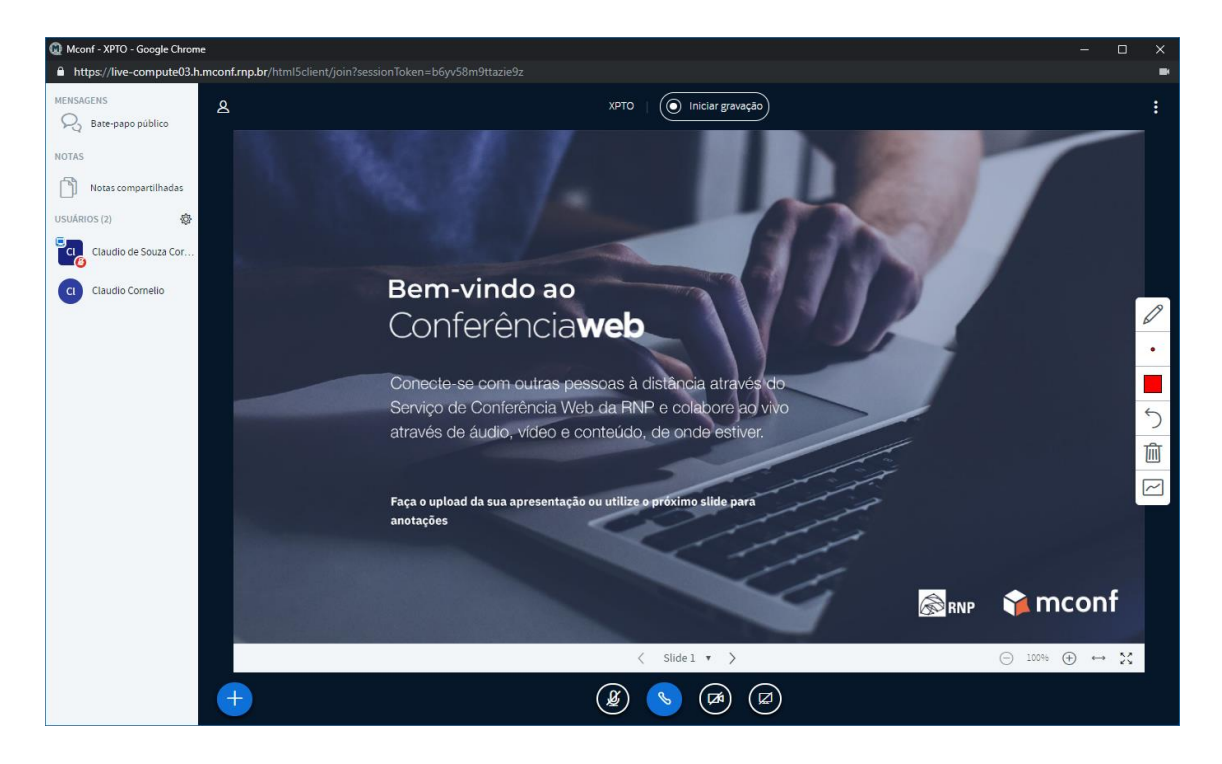

Uma vez no modo mudo, basta dar um clique novamente no botão para habilitar o uso do microfone novamente.

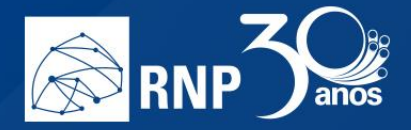

#### Sair da sala de reunião

Para sair da reunião, basta dar um clique no botão com 3 pontos no canto superior direito da sala e selecionar a opção // "Sair".

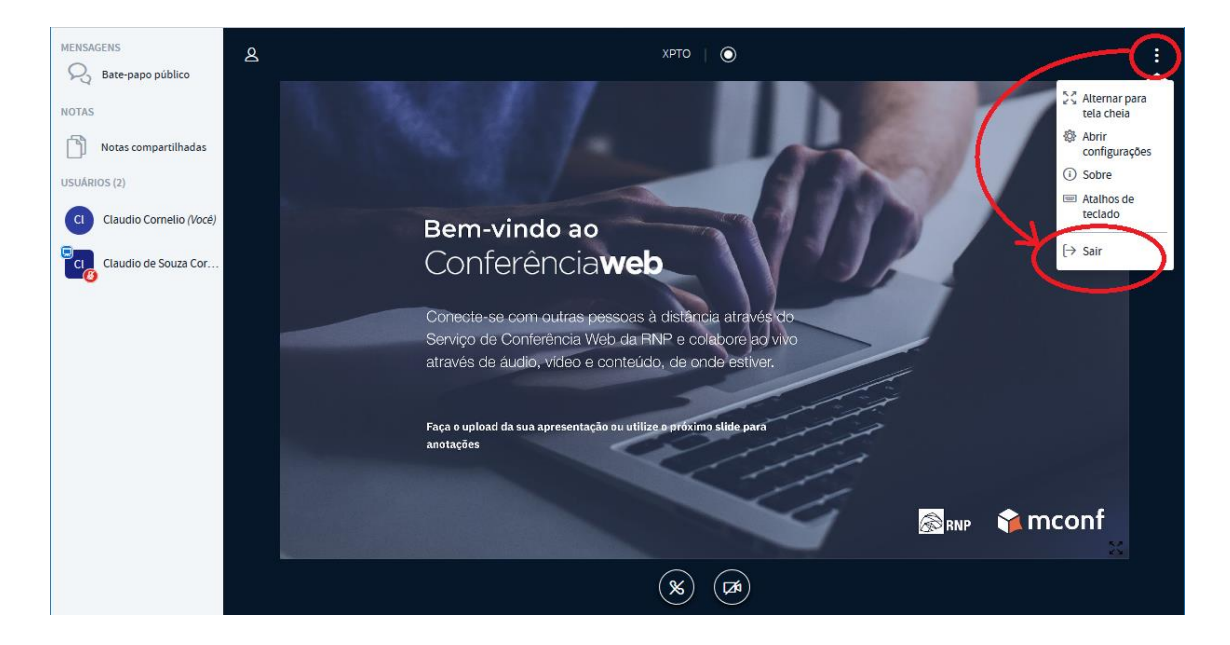

Uma mensagem será exibida informando que você saiu da conferência.

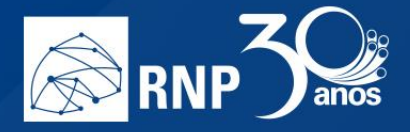

#### Permissão para Apresentadores

Para conceder as permissões de compartilhamento para um participante ou moderador, primeiro é necessário tornalo apresentador, para isso, é preciso que o moderador dê a permissão, sendo assim, solicite ao moderador para te dar o papel de apresentador.

A indicação da permissão de apresentador fica ao lado do nome do participante com uma pequena caixinha no canto superior indicando a permissão conforme imagem à seguir:

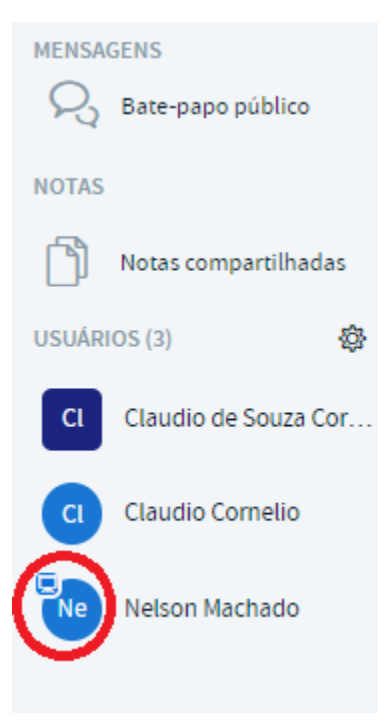

Depois que você se torna um participante, possuirá diversas permissões.

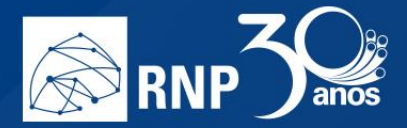

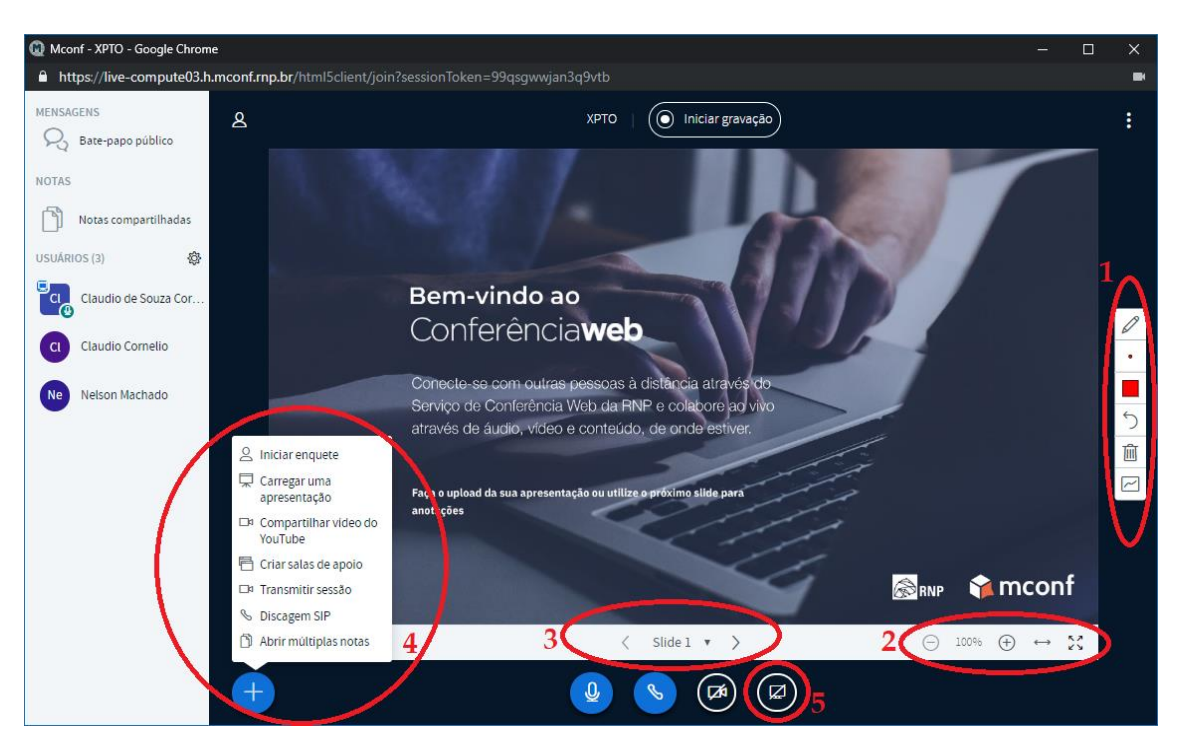

- 1. Opções de indicadores para a apresentação: Nesta opção você encontrará ferramentas para destacar as informações nas apresentações, como caneta, formas geométricas e texto, além de poder controlar a espessura e cor desses indicadores.
- 2. Controle de zoom: É possível controlar o zoom da apresentação para todos os participantes;
- 3. Controle de passagem de slides: Nessa opção você passa pelos slides da apresentação;
- 4. Mais opções de apresentação: Nesse botão são apresentadas diversas opções para o apresentador. Em outros tópicos esses itens serão melhor detalhados.
- 5. Compartilhamento de tela: Inicia o compartilhamento da tela computador do apresentador.

Maiores informações serão encontradas nos próximos itens do manual do usuário.

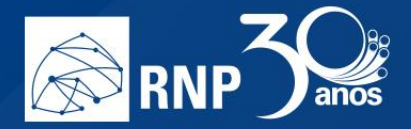

#### Enquete

A enquete é um recurso que permite ao apresentador ter respostas para questões específicas dos usuários de forma interativa. Para isso, clique no botão "Mais" e em "Iniciar enquete":

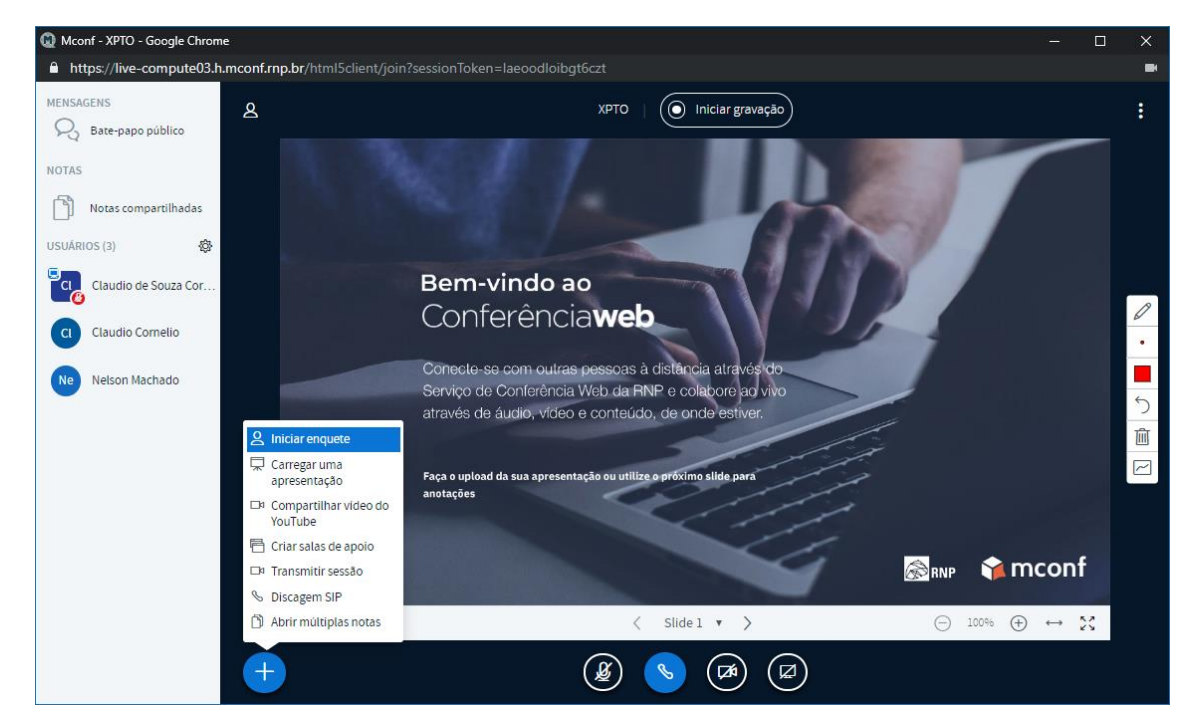

Uma caixa com algumas opções será aberta para o apresentador, que poderá utilizar algumas enquetes automáticas ou personalizar as respostas de acordo com sua escolha:

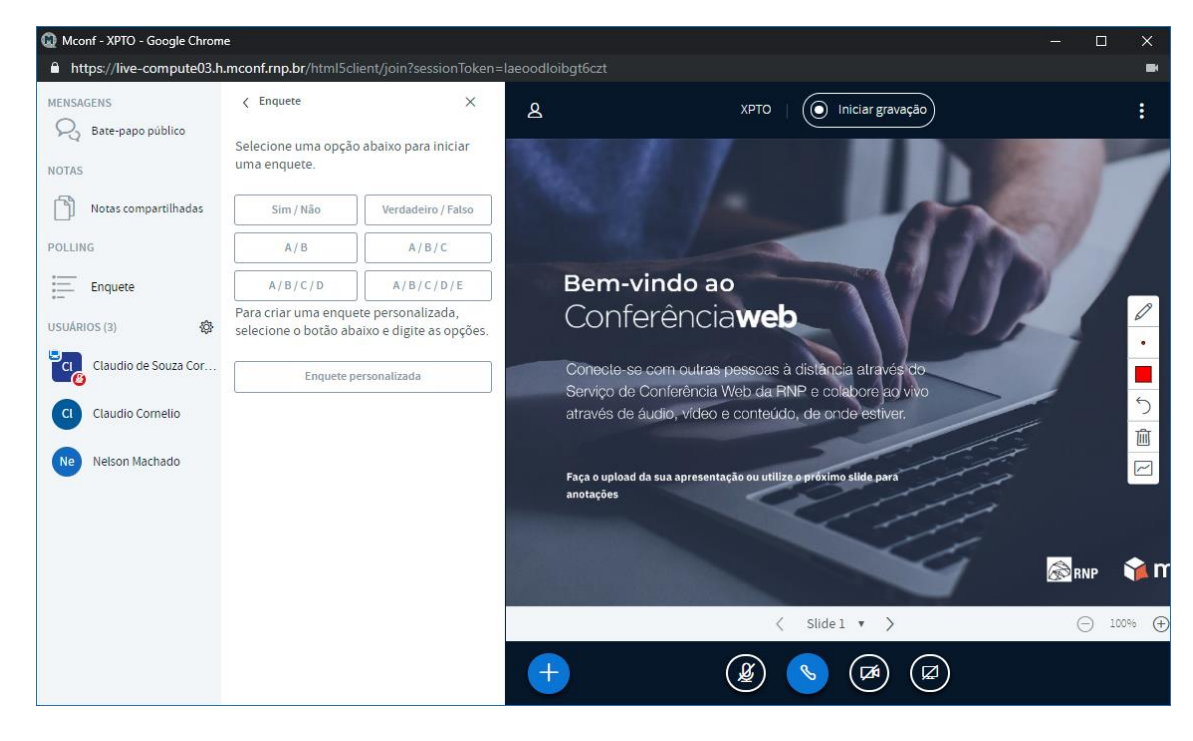

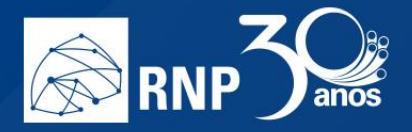

Caso selecione uma das opções, automaticamente tocará um som para os participantes e no canto inferior direito aparecerá os botões com a resposta para que ele escolha:

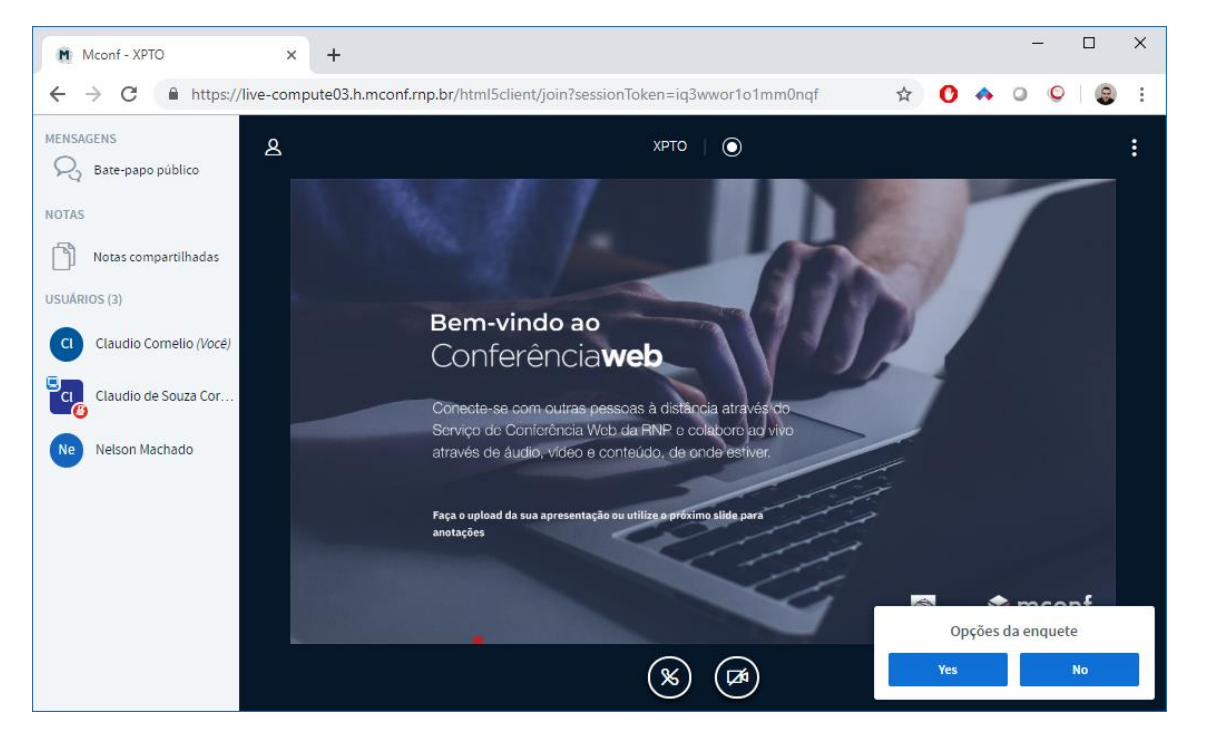

Para o apresentador fica o registro de todas as respostas que tiverem interação:

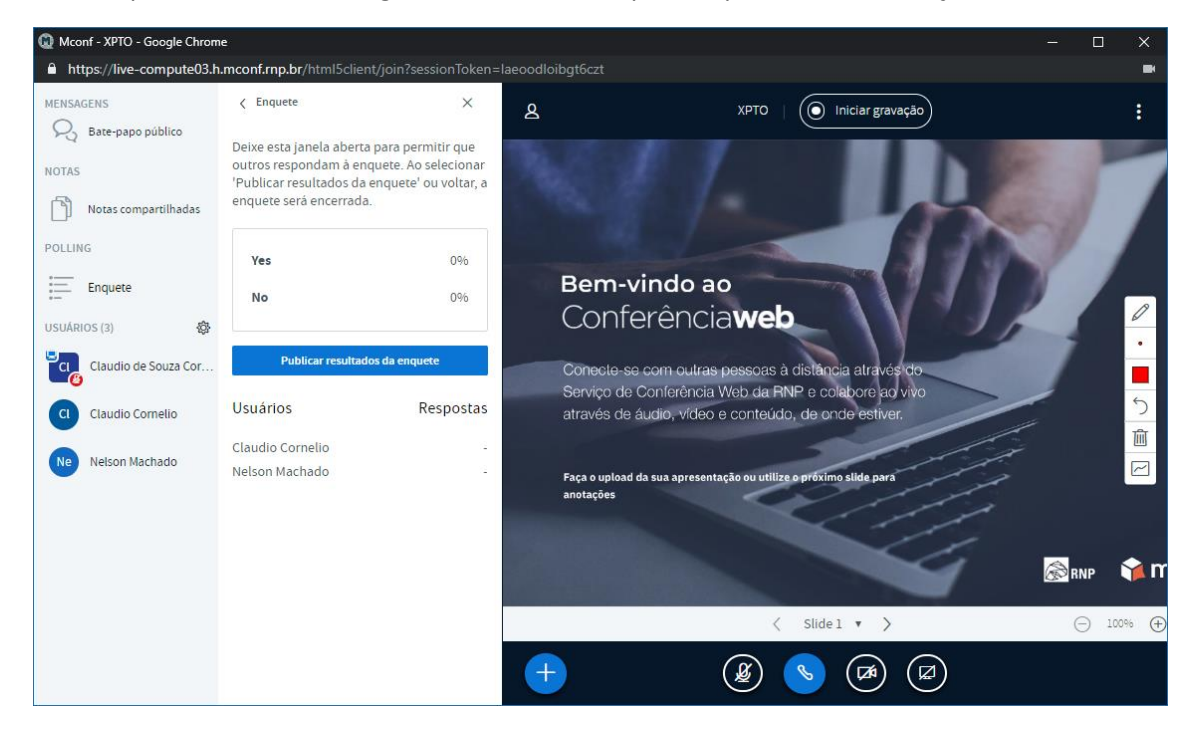

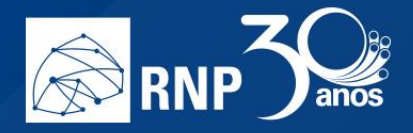

Caso queira, você pode publicar o resultado final da enquete para todos os participantes clicando no botão "Publicar resultados da enquete". Para o participante será apresentado na parte inferior direita os percentuais gerais das respostas.

Nota: A enquete só transmite as respostas, a pergunta deve ser realizada pelo apresentador, ou exibida através de um slide específico.

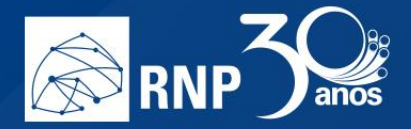

#### Apresentação

Como apresentador, você tem a capacidade de carregar qualquer documento do Office ou arquivo PDF. Para melhores resultados, é recomendado o formato PDF. Para iniciar o compartilhamento, clique no botão "Mais" e escolha a opção "Carregar uma apresentação"

| Mconf - XPTO - Google Chrome                                                                                                |                                                                                                    | - 🗆 X           |
|----------------------------------------------------------------------------------------------------|----------------------------------------------------------------------------------------------------|-----------------|
| https://live-compute03.h.mconf.rnp.br/html5client/join                                                                      | ?sessionToken=laeoodloibgt6czt                                                                                                    |                 |
| MENSAGENS &                                                                                                    | XPTO   ( Iniciar gravação                                                                                                    | :               |
| NOTAS Notas compartilhadas USUÁRIOS (3)                                                                                     |                                                                                                    |                 |
| Claudio de Souza Cor                                                                                                    | Bem-vindo ao                                                                                                    |                 |
| Claudio Comelio                                                                                                    | Conferênciaweb                                                                                                    | ·               |
| Ne Nelson Machado                                                                                                    | Conecte-se com outras pessoas à distância através do<br>Serviço de Conferência Web da RNP e colabore ao vivo<br>através de áudio, vídeo e conteúdo, de onde estiver. |                 |
| <ul> <li>∠ Iniciar enquete</li> <li>☐ Carregar uma<br/>apresentação</li> <li>□ Compartilhar video do<br/>YouTube</li> </ul> | Faça o upload da sua apresentação ou utilize o próximo slide para anotações                                                                                          |                 |
| Criar salas de apoio                                                                                                    |                                                                                                    | 🔊 ҧ 📬 mconf     |
| <ul> <li>Abrir múltiplas notas</li> </ul>                                                                                   | < Slide 1 🔻 >                                                                                                    | ⊡ 100% ⊕ ↔ \$\$ |
| •                                                                                                    | (2) (3) (2)                                                                                                    |                 |

Uma nova janela será apresentada com as opções de carregamento do arquivo. Você pode arrastar o arquivo para a caixa tracejada ou clicar em "ou procure arquivos" para navegar em seu computador para encontrar o arquivo.

| Apresentação                                          | )                                                             | Cancelar                       | Iniciar              |
|-------------------------------------------------------|---------------------------------------------------------------|--------------------------------|----------------------|
| Como apresentador, você<br>PDF. Para melhores resulta | em a capacidade de carregar qu<br>dos, recomendamos o formato | ualquer documento do C<br>PDF. | Office ou arquiv     |
| ATUAL default.pdf                                     |                                                               |                                | $\mathbb{Z} \oslash$ |
|                                                       |                                                               |                                |                      |
| -<br> <br> <br> <br>                                  |                                                               | a carrogar                     |                      |
| 1<br>1<br>1<br>1<br>1<br>1                            | ou procure arquivos                                           | <u>s</u>                       |                      |

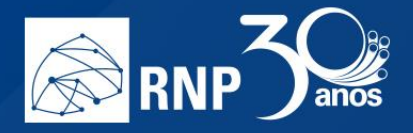

Quando vincular o arquivo nessa tela, ficarão ativos os botões para permitir que os participantes baixem o documento, seleção da apresentação e remoção da apresentação, nessa ordem. Escolha a apresentação que deseja compartilhar e clique em iniciar.

| Cancelar                   | Iniciar                                                    |
|----------------------------|------------------------------------------------------------|
| quer documento do C<br>IF. | ffice ou arquivo                                           |
|                            | Ø O                                                        |
| Carregar arquivo.          | Ø⊘۩                                                        |
|                            | $\smile$                                                   |
| carregar                   |                                                            |
|                            | Cancelar<br>quer documento do O<br>F.<br>Carregar arquivo. |

O sistema irá converter o arquivo para compatibilizar com o ambiente da sala e em seguida irá apresentar diretamente para todos os participantes a apresentação.

Para alternar entre apresentações já carregadas, clique novamente no botão "Mais" e escolha a opção "Carregar uma apresentação", para que escolha na tela de opções a apresentação que deseja exibir.

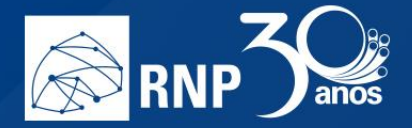

#### Compartilhar vídeo do Youtube

É possível realizar uma transmissão para todos os clientes diretamente do Youtube. Para isso, clique no botão "Mais" e selecione "Compartilhar vídeo do Youtube".

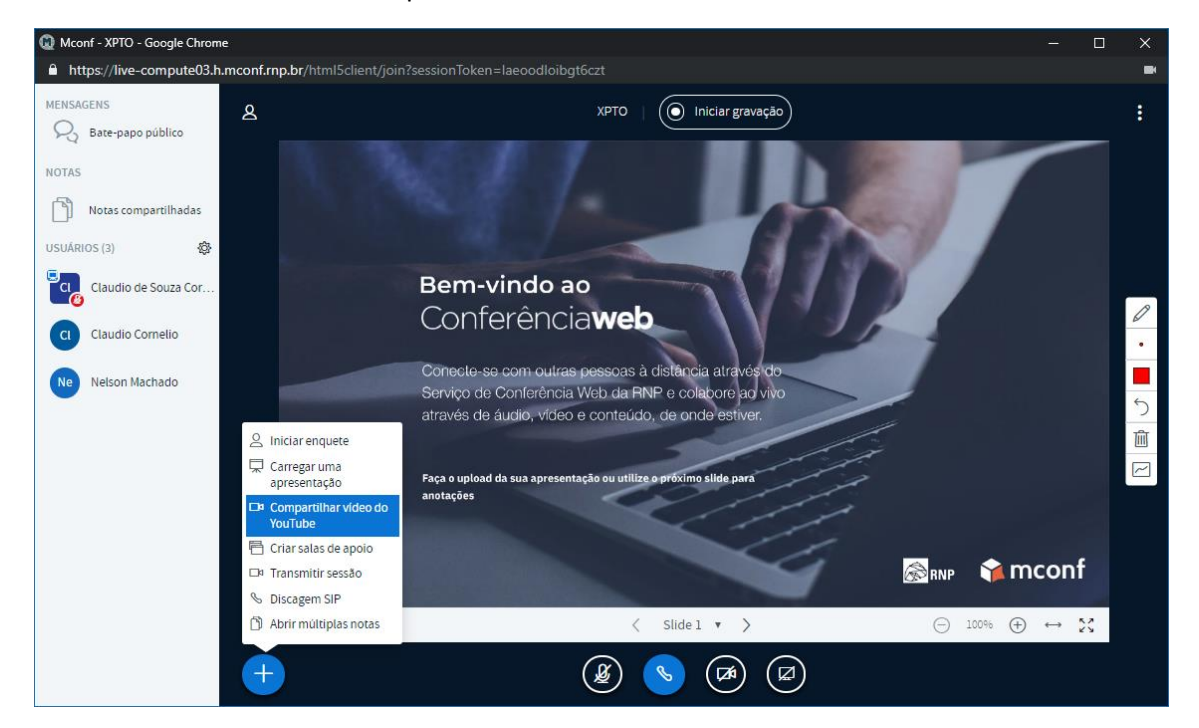

Na tela de opções que aparecer, colar a URL direta do vídeo para que seja apresentado para todos os participantes.

| Compartilhar um vídeo do YouTube 🛛 🕹 👋                |                                       |  |  |  |  |  |
|-------------------------------------------------------|---------------------------------------|--|--|--|--|--|
| URL do vídeo no YouTube                               |                                       |  |  |  |  |  |
| Add YouTube URL                                       |                                       |  |  |  |  |  |
| Note: Shared YouTube videos will not appear in the re | ecording                              |  |  |  |  |  |
| Compartilhar vídeo                                    | Interromper compartilhamento do vídeo |  |  |  |  |  |
|                                                       |                                       |  |  |  |  |  |

Assim que você clicar em compartilhar vídeo, o player do youtube irá carregar na

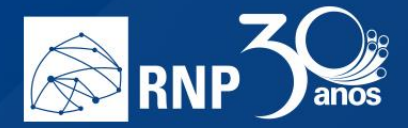

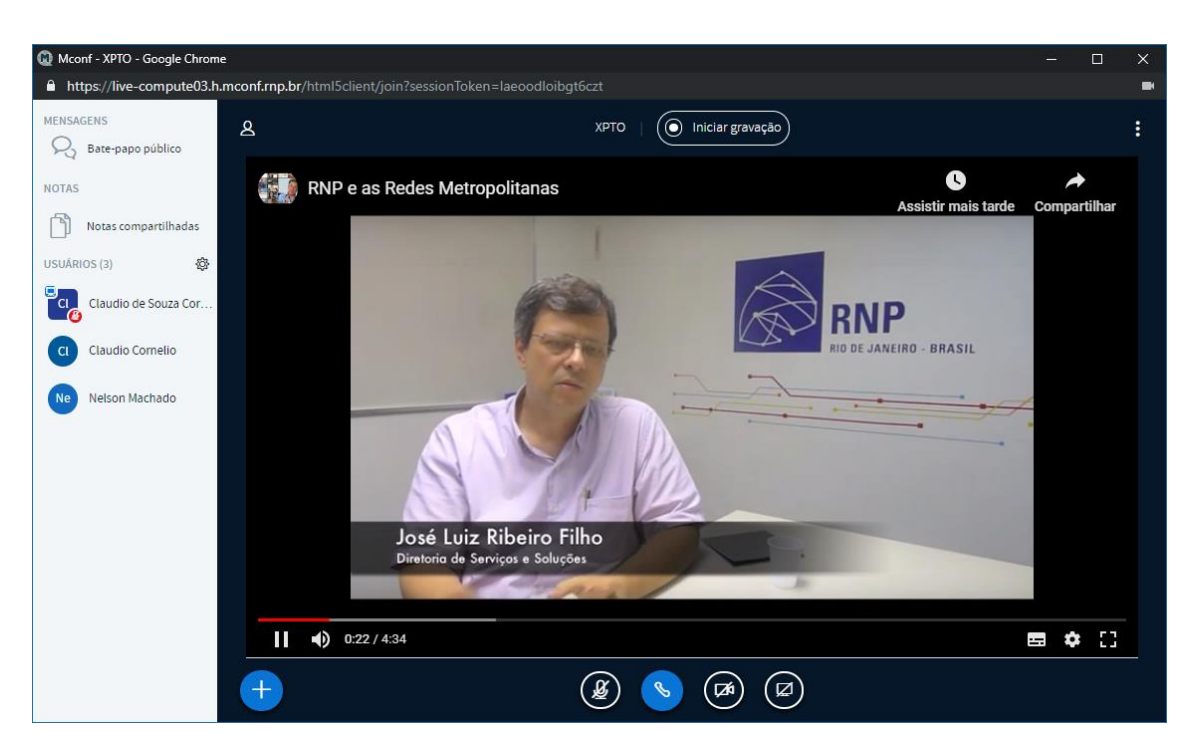

Para parar o vídeo, clique novamente no "Mais" e selecione "Interromper compartilhamento do vídeo", para abrir novamente a tela de opções, e, em seguida, clique no botão vermelho para Interromper o compartilhamento.

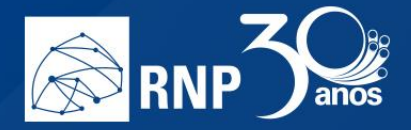

#### Transmitir sessão

Essa funcionalidade permite que mais usuários, do que o limite da sala, assistam a uma reunião ao mesmo tempo, através de um serviço de *streaming*. Para isso, é necessário que você verifique primeiro qual o serviço de streaming irá utilizar.

Ao selecionar o recurso, duas opções são exibidas: RTMP e YouTube.

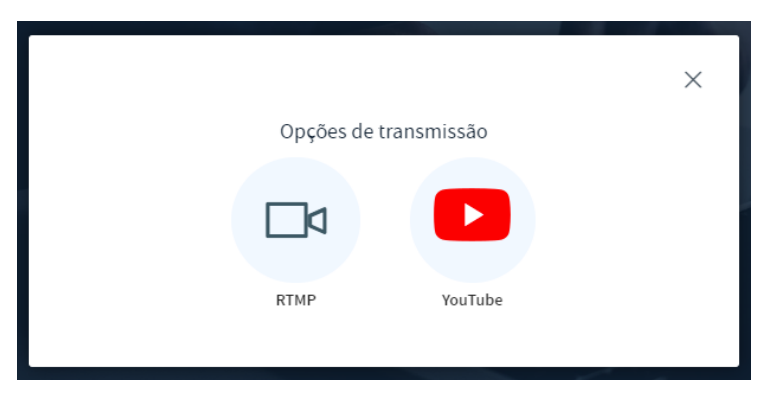

Caso queira usar a opção via RTMP, clique no ícone e na tela resultante, digite a URL de transmissão (que poderá ser gerada no serviço de streaming escolhido).

|                    | Opcões de transmissão | ×       |
|--------------------|-----------------------|---------|
| URL de transmissão | - F 3                 |         |
| rtmp://            |                       |         |
|                    |                       | Iniciar |
|                    |                       |         |

Ao clicar "Iniciar", a transmissão estará pronta para ser compartilhada com quem tiver interesse.

Para utilizar o recurso via Youtube, será necessário primeiro que tenha a permissão já na plataforma para realização de streaming. Ao clicar no botão do Youtube nas opções de transmissão, você será redirecionado para uma página de login do Google.

Entre com suas credenciais e o sistema do Google irá te pedir as devidas permissões para que o MCONF acesse sua conta. Clique em "Permitir".

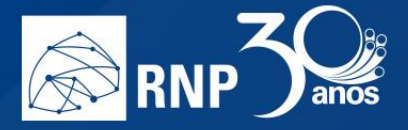

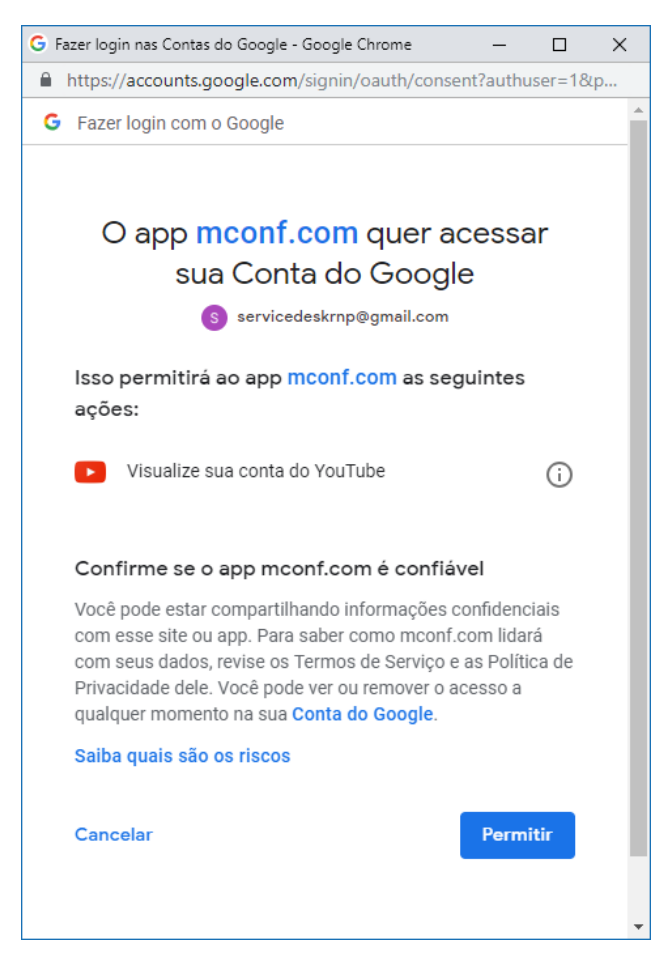

O sistema do Youtube realizará os devidos testes e iniciará a transmissão.

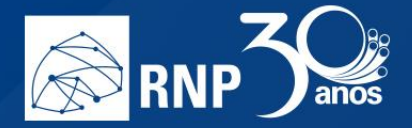

#### Abrir múltiplas notas

Caso queira ter uma discussão mais de debates com várias linhas de discussão, e se utilizar de muitas notas para anotações, utilize o recurso "Abrir múltiplas notas" situado no botão "Mais".

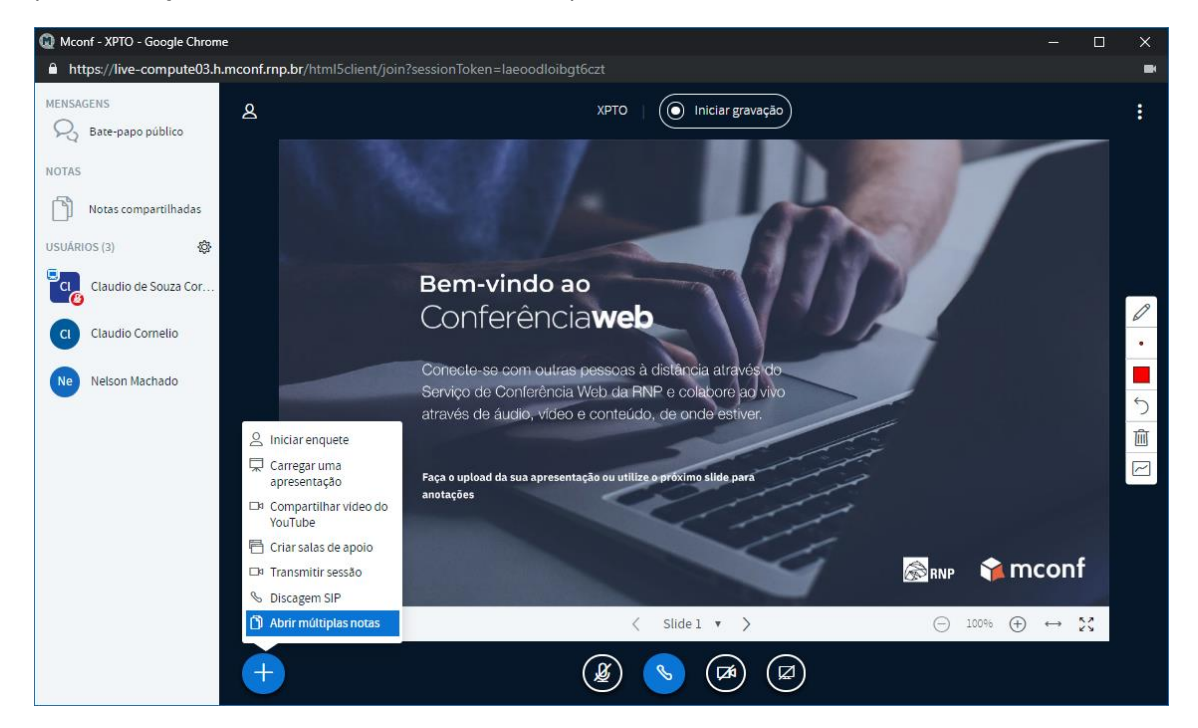

Essa opção irá substituir a apresentação por várias janelas de notas para texto. Você pode ter até 6 notas abertas de uma vez.

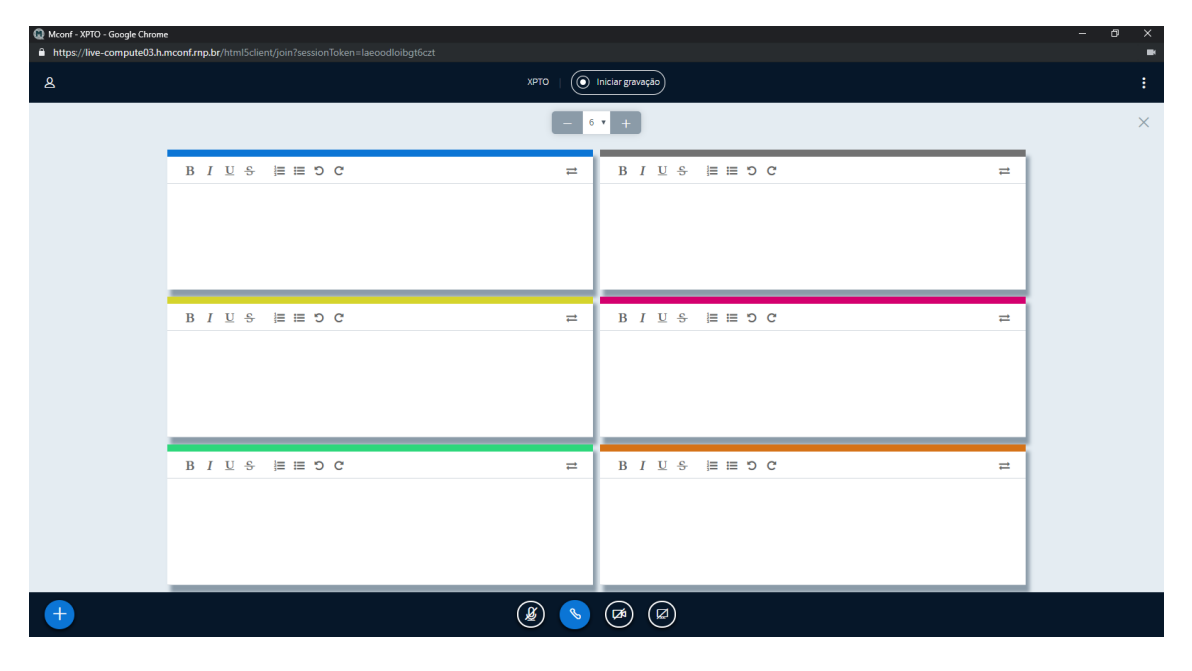

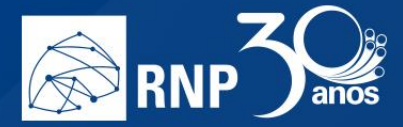

#### Compartilhar a tela

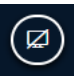

Na parte inferior da tela, clique no botão e escolha a forma de compartilhamento que desejar:

1. A tela inteira: Compartilha todas as informações que forem transmitidas na tela que for escolhida.

| 🕼 Mconf - XPTO - Google Chrome          |                                                                                                    | - 🗆 X                                                        |
|-----------------------------------------|----------------------------------------------------------------------------------------------------|--------------------------------------------------------------|
| https://live-compute03.h.mconf.rn       | rnp.br/html5client/join?sessionToken=ikro1strhchinedx                                                                    |                                                              |
| MENSAGENS &                             | Compartilhar sua tela<br>live-compute03.h.mconf.rnp.br quer compartilhar o conteúdo da sua tela. Escolha o que vocé quer | :                                                            |
| NOTAS Notas compartilhadas USUARIOS (3) | A tela inteira Janela do aplicativo Guia do Chrome                                                                       |                                                              |
| CLI Claudio de Souza Cor                |                                                                                                    | <ul> <li></li> <li></li> <li></li> <li></li> <li></li> </ul> |
| Nelson Machado                          | Tela 1 Tela 2                                                                                                    |                                                              |
| •                                       | Tela 3                                                                                                    | <b>∲ mconf</b><br>∞ ⊕ ↔ 😤                                    |

2. Janela do aplicativo: Nessa opção, somente a janela específica de algum programa/aplicativo será mostrado para todos os participantes. Nesse formato, ninguém poderá ver outras informações que forem exibidas em sua tela.

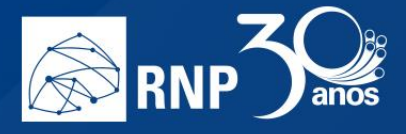

| <ul> <li>Mconf - XPTO - Google Chrome</li> <li>https://live-compute03.h.</li> </ul> | conf.rnp.br/html5client/join?                        | 'sessionToken=ikro1strhchinedx                         |                                      | - □ × |  |
|-------------------------------------------------------------------------------------|------------------------------------------------------|--------------------------------------------------------|--------------------------------------|-------|--|
| MENSAGENS                                                                           | Compartilhar s<br>live-compute03.h.<br>compartilhar. | ua tela<br>mconf.rnp.br quer compartilhar o conteúdo c | la sua tela. Escolha o que você quer |       |  |
| NOTAS Notas compartilhadas USUÁRIOS (3) Claudio de Souza Cor Claudio Cornelio       | A tela in                                            | teira Janela do aplicativo                             | Guia do Chrome                       |       |  |
| Ne Nelson Machado                                                                   | Mconf - XP                                           | TO - Mozilla                                           | MECH A TO MELEN                      |       |  |
|                                                                                     |                                                      |                                                        |                                      | RNP   |  |
|                                                                                     | <b>(+)</b>                                           |                                                        | Compartilhar Cancela                 | r.    |  |

3. Guia do Navegador: Aqui será possível compartilhar uma aba específica do navegador. Nesse formato, ninguém poderá ver outras informações que forem exibidas em sua tela.

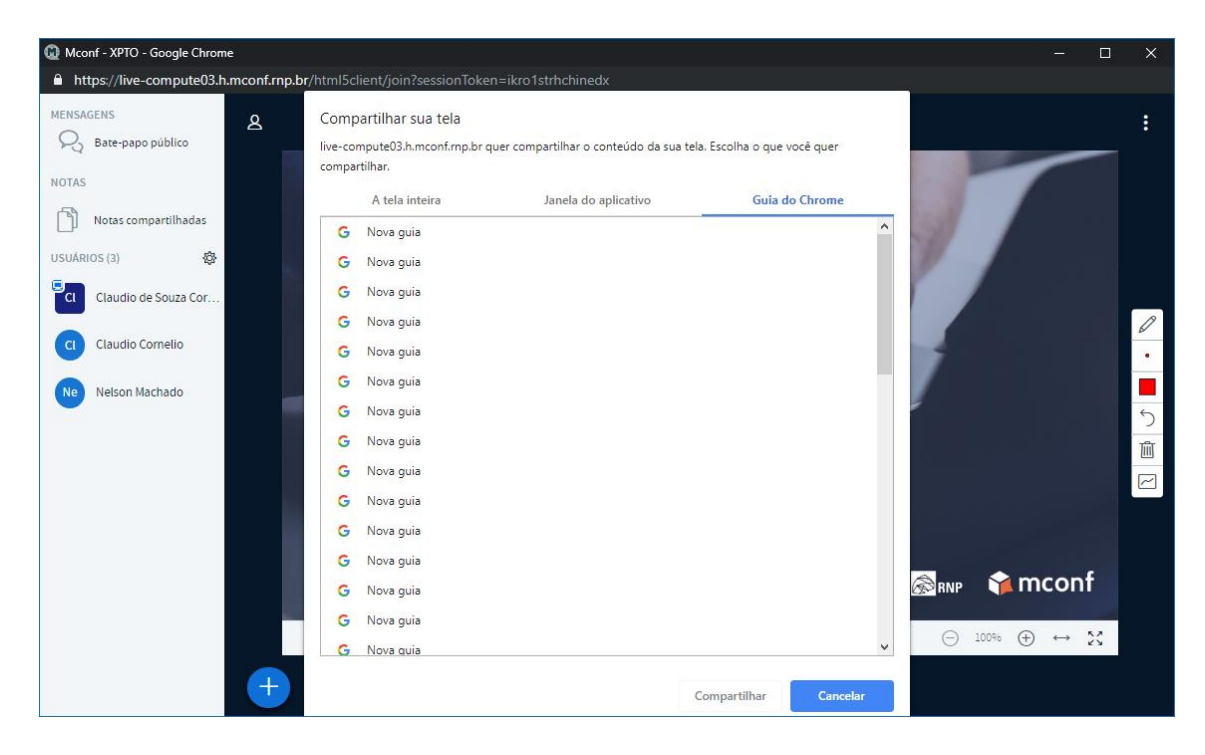

Escolha a tela que deseja compartilhar e clique no botão compartilhar.

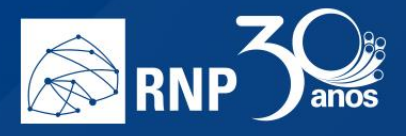

Quando iniciar o compartilhamento, na parte inferior de sua tela irá aparecer a mensagem:

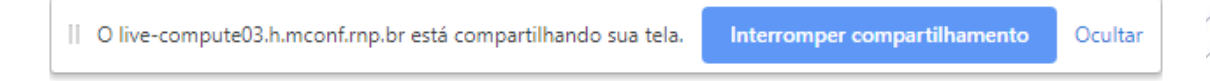

Para parar o compartilhamento, basta clicar no botão "Interromper compartilhamento" nessa barra, ou no

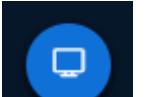

botão

abaixo da apresentação da tela.

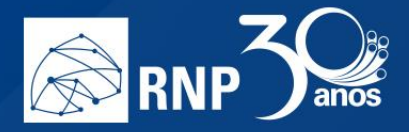

#### Permissão para moderadores

#### Gravar uma reunião

Atenção: Apenas usuários que possuam permissão de gravação, dadas pelo administrador institucional, poderão iniciar a gravação de uma reunião.

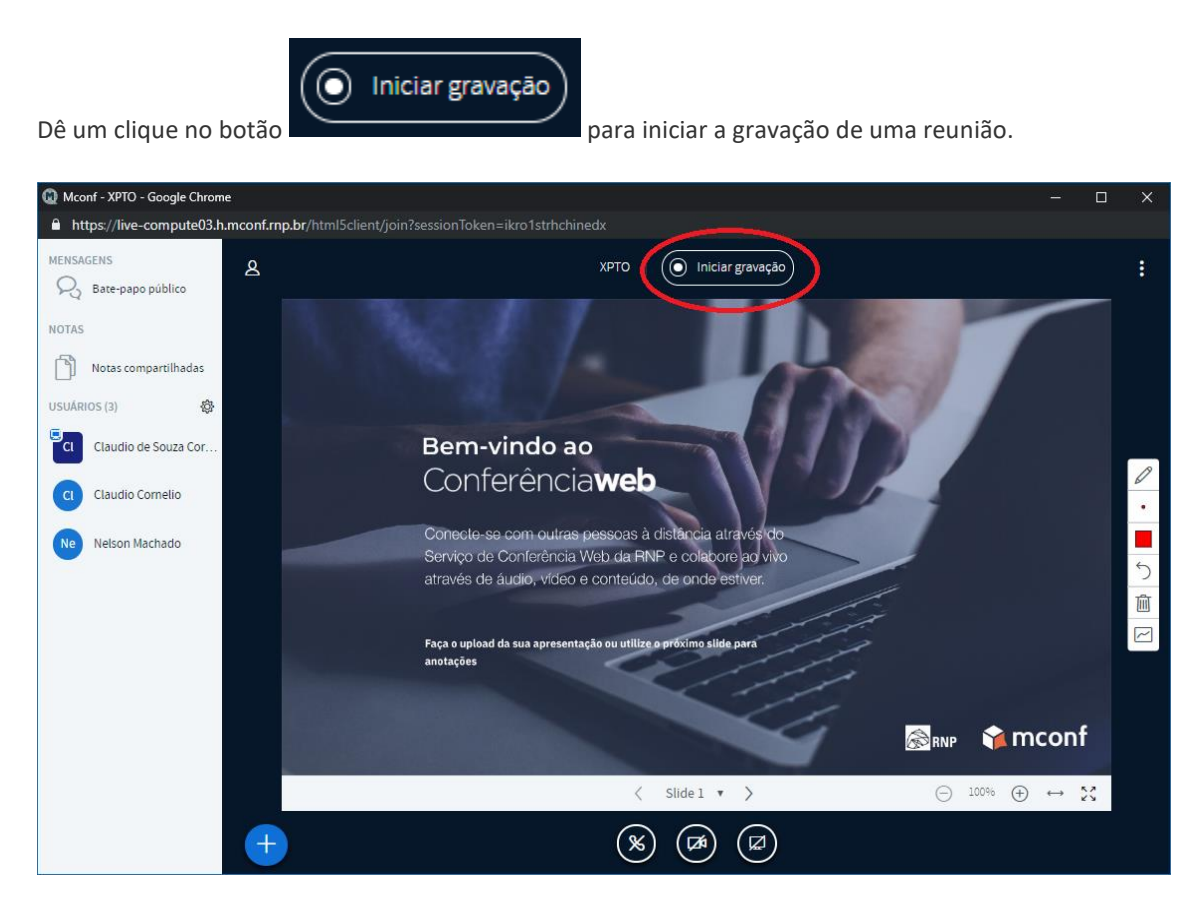

Será apresentado a você uma caixa para confirmar o início da gravação, além de explicar que caso clique novamente no botão, a gravação será pausada. Clique em Sim para iniciar a gravação.

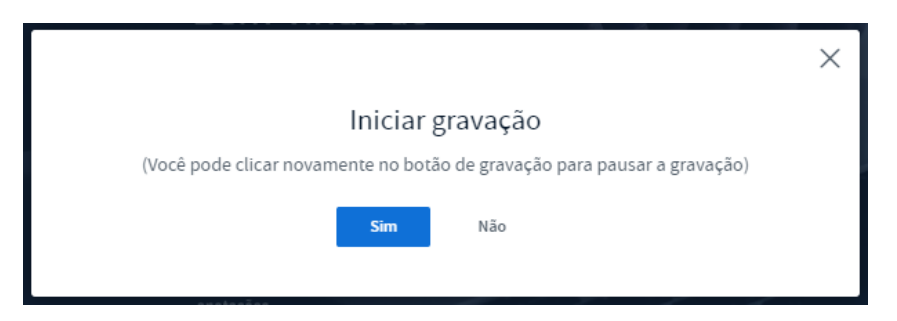

Será apresentado na parte superior da tela a mensagem: "Essa reunião está sendo gravada", além de ficar explicito no botão de iniciar gravação o tempo decorrido da gravação.

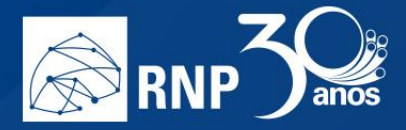

| nonneux        |                                 |   |  |
|----------------|---------------------------------|---|--|
| хрто   💽 00:04 | Esta reunião está sendo gravada | × |  |
|                |                                 |   |  |

Caso queira parar a gravação, clique no botão de gravação e novamente será exibido uma caixa de diálogo questionando se você tem certeza que deseja pausar, para continuar, clique em Sim.

| Bem-V/Indo ao                                                                                                    | $\times$ |
|----------------------------------------------------------------------------------------------------|----------|
| Pausar gravação                                                                                                    |          |
| Você tem certeza que deseja pausar a gravação? (Você pode retomar a gravação a<br>qualquer momento clicando novamente no botão de gravação) |          |
| Sim Não                                                                                                    |          |
| unstagets                                                                                                    |          |

Será exibido no canto superior direito a mensagem "Esta reunião não está mais sendo gravada".

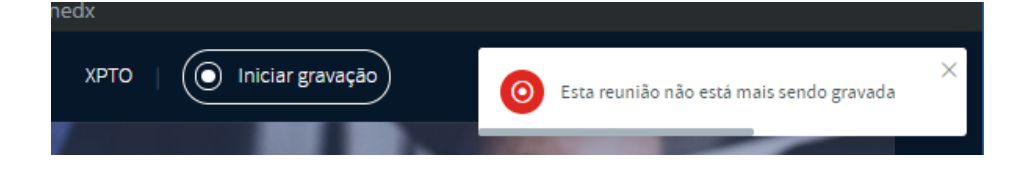

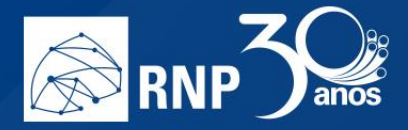

#### Gerenciar os participantes

À esquerda temos a lista de usuários, que são os participantes da reunião. Como moderador é possível gerenciar as permissões deles, de forma global, ou um por um.

Nota: moderadores e participantes são identificados na sala através de seu ícone. Os moderadores possuem um ícone quadrado, enquanto participantes possuem um ícone circular.

Para gerenciar um único participante, clique uma vez sobre o seu nome ou ícone para aparecerem as opções.

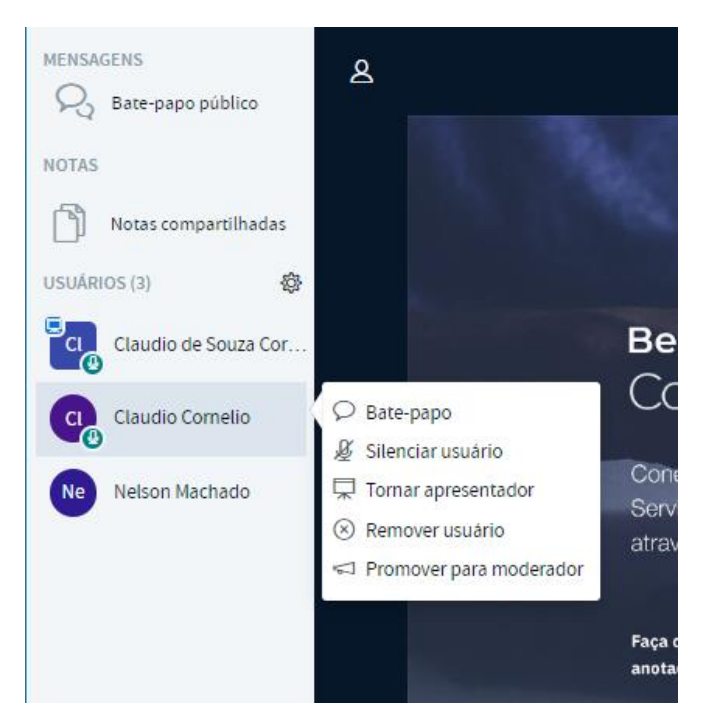

- Bate-papo: Inicia um chat privado com o participante. Esse novo chat será apresentado logo abaixo de Batepapo público;
- **Silenciar usuário**: Silencia o microfone do participante. Essa opção ainda permite que o participante clique novamente no ícone de seu microfone para voltar a falar.
- Tornar apresentador: Permite que o participante se utilize da janela de apresentações para compartilhar conteúdos;
- **Remover usuário**: Remove o participante da sala.
- **Promover para moderador**: Concede permissões de moderador para o participante.

Para gerenciar as permissões globais para todos os participantes, clique no ícone de engrenagem logo acima de seu nome para exibir as opções.

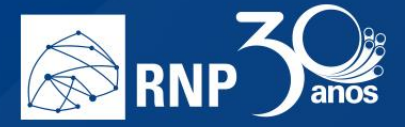

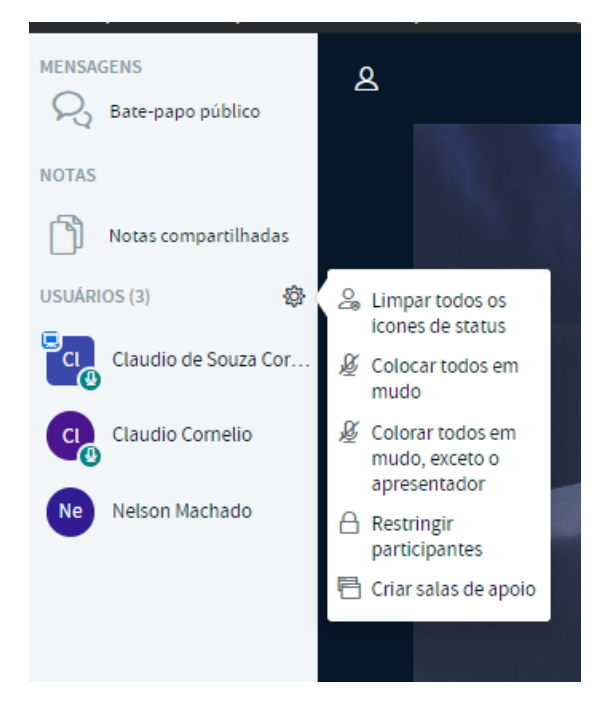

- Limpar todos os ícones de status: Limpa o status de todos os participantes (status são as ações como "Levantar a mão" que os participantes enviam através de ícones.
- Colocar todos em mudo: Silencia o microfone de todos.
- **Colocar todos em mudo, exceto o apresentador**: Silencia o microfone de todos menos o microfone do apresentador.
- Restringir participantes: Controla as ações que todos os participantes poderão realizar na sala. Uma janela é apresentada com as seguintes opções:

| Restringir pa                                                                 | articipantes                                                                |
|-------------------------------------------------------------------------------|-----------------------------------------------------------------------------|
| Estas opções permitem que você re<br>funcionalidades específicas (as restriçi | strinja aos participantes o acesso a<br>ões não se aplicam aos moderadores) |
| Funcionalidade                                                                | Status de restrição                                                         |
| Webcam                                                                        | Desli                                                                       |
| Ver webcam de outros participantes                                            | Desli                                                                       |
| Microfone                                                                     | Desli                                                                       |
| Bate-papo público                                                             | Desli                                                                       |
| Bate-papo privado                                                             | Desli                                                                       |

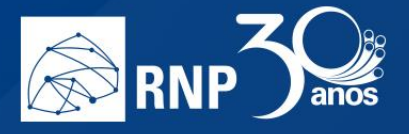

- o Webcam: Os participantes não poderão habilitar ou desabilitar a webcam.
- Ver webcam de outros participantes: Permite que os participantes vejam ou não a webcam de outro participante. Caso essa permissão seja restrita, só o moderador verá a webcam de todos os participantes que compartilharem.

- **Microfone**: Os participantes não poderão habilitar ou desabilitar o microfone.
- **Bate-papo público**: O chat público fica desabilitado.
- **Bate-papo privado**: O chat privado fica bloqueado.
- Criar salas de apoio: Cria salas para discussão de grupos de participantes. Essa opção permite separar todos
  os participantes em grupos para pequenas discussões específicas em cada sala. Você pode criar até 8 salas de
  discussão. Ao clicar na opção, é apresentado uma caixa de opções para gerenciamento dessas salas:

| Salas de apo                                 | Cancelar Cria                                      |                         |
|----------------------------------------------|----------------------------------------------------|-------------------------|
| Complete os passos abaix                     | xo para criar salas de apoio na sessão             |                         |
| Número de salas                              | Duração (minutos)                                  |                         |
| 2                                            | ▼ 15 ⊖                                             | (+) Atribuir aleatoriam |
| Permitir que os usuário<br>Não atribuído (5) | s escolham uma sala de apoio para entrar<br>Sala 1 | Sala 2                  |
|                                              |                                                    |                         |
| Claudio Cornelio                             |                                                    |                         |
| Claudio Cornelio<br>Nelson Machado           |                                                    |                         |

- **Número de salas**: Você pode selecionar o número de salas que serão criadas. A quantidade pode variar de 2 até 8.
- Duração: O tempo que a discussão será realizada. Assim que o tempo termina, todas as salas são desfeitas automaticamente e os participantes retornam para a sala principal;
- Atribuir aleatoriamente: Atribui os participantes às salas de apoio aleatoriamente. Você também pode atribuir os participantes clicando no nome de cada um e arrastando para a sala específica nos painéis abaixo.
- Permitir que os usuários escolham uma sala de apoio para entrar: Caso essa opção esteja marcada aparecerá para o participante uma opção para escolher em qual sala ele entrará. Quando a sala de apoio é criada, aparece essa opção para cada participante. Oriente para que todos cliquem no botão "Entrar".

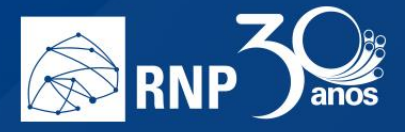

| Entrar na sala de apoio                 | Cancelar | Entrar |
|-----------------------------------------|----------|--------|
| Gostaria de participar XPTO (Sala - 2)? |          |        |
|                                         |          |        |

Para o moderador, ele terá acesso a qualquer uma das salas, além de poder encerrar todas as salas de apoio quando quiser.

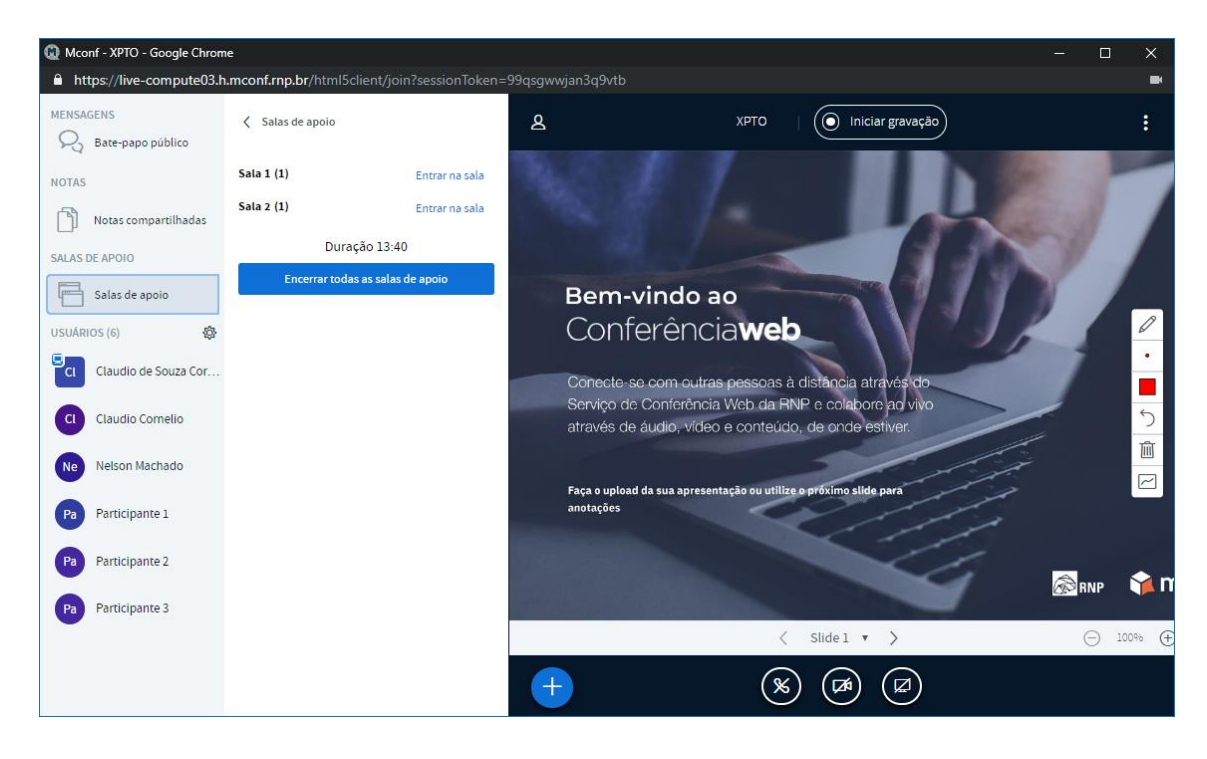

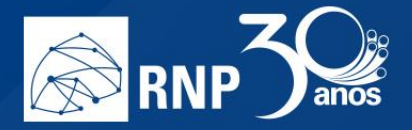

### Como se conectar com um equipamento de Vídeo Conferência

O serviço de Conferência está integrado com o serviço de Vídeo Conferência da RNP e usa o protocolo **SIP** para isso. Para se conectar só seguir os passos abaixo.

1. Clique no botão "Mais", abaixo da tela de apresentação e escolha a opção "Discagem SIP".

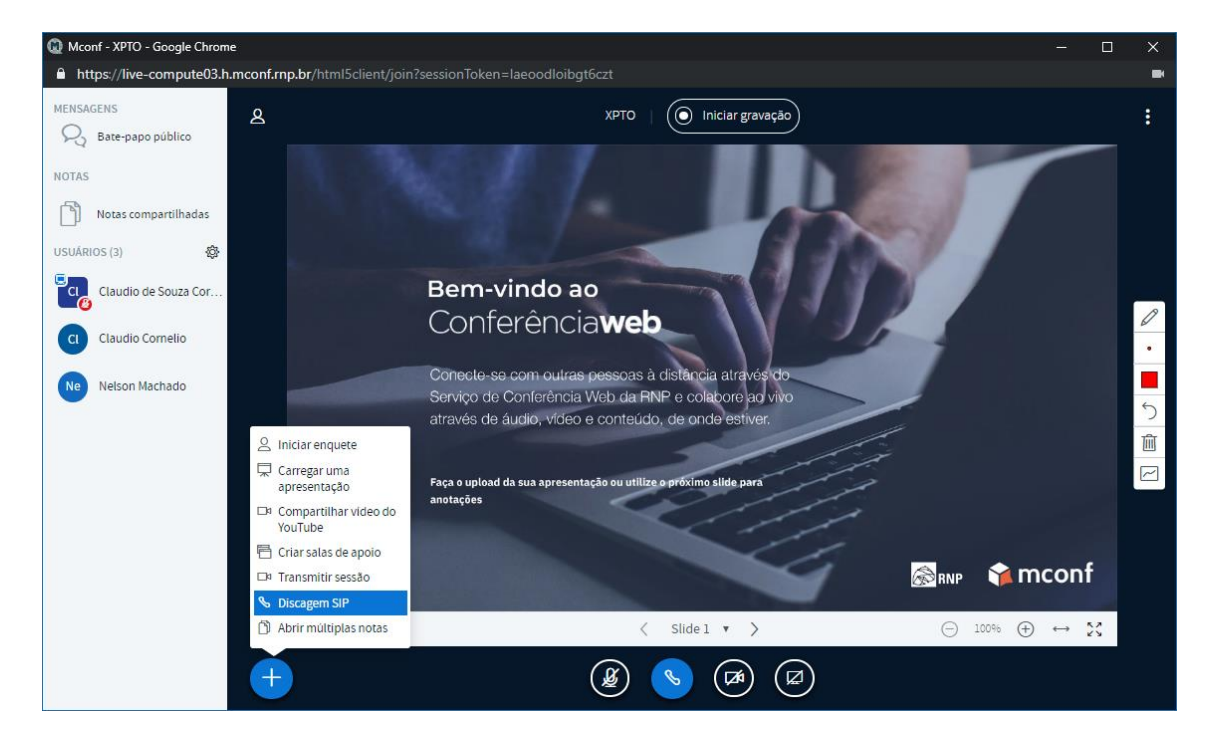

2. Informe o endereço SIP. Pode ser o número de uma sala da MCU da RNP ou um endereço SIP com por exemplo : <u>1-999-123-4567@provider.example.net;</u>

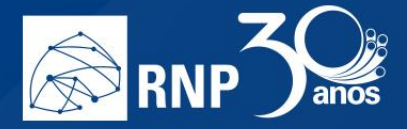

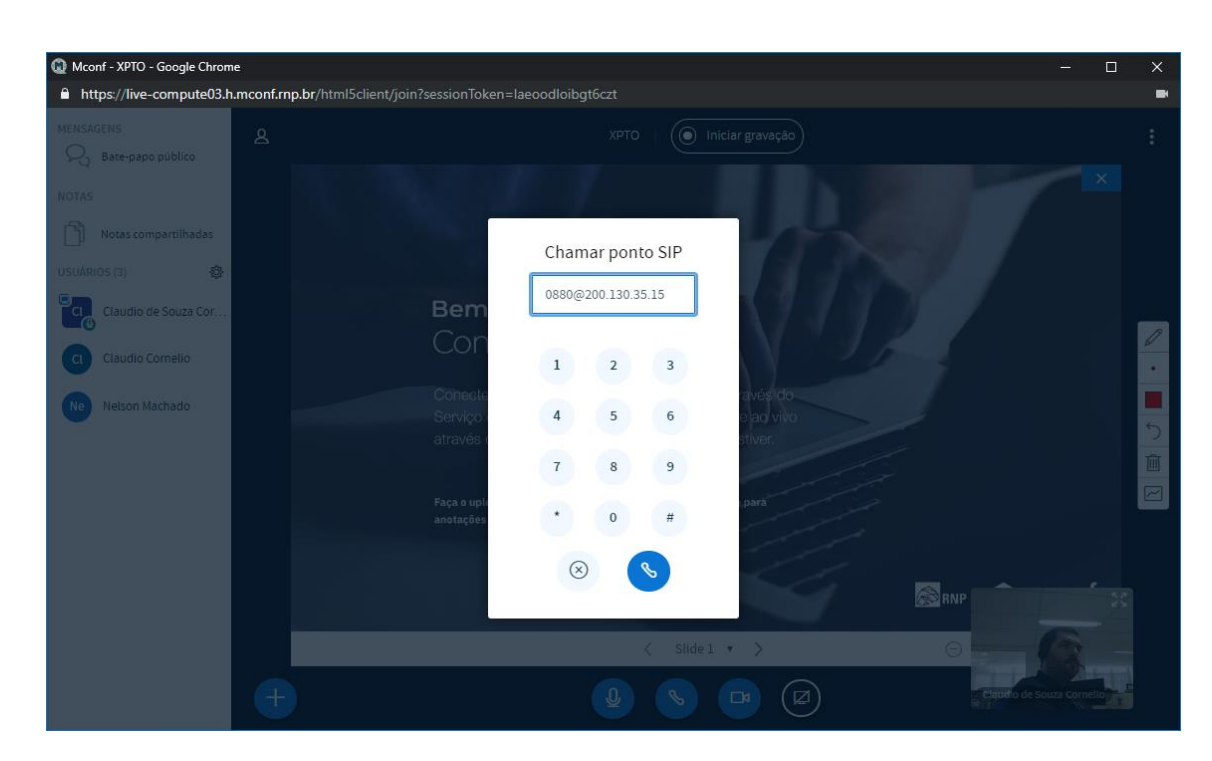

3. E clique no botão de discagem para completar a ligação:

| <ul> <li>Mconf - XPTO - Google Chrome</li> <li>https://live-compute03.h.mconf.rnp.br/htm</li> </ul> |                                                                              | □ × |
|----------------------------------------------------------------------------------------------------|------------------------------------------------------------------------------|-----|
| MENSAGENS &                                                                                         |                                                                              |     |
| Notas compartilhadas                                                                                | Chamar ponto SIP                                                             |     |
| Claudio de Souza Cor                                                                                | Chamada estabelecida.                                                        |     |
| 9909 9999<br>C Claudio Comelio                                                                      | 4 5 6                                                                        | -   |
| Nelson Machado                                                                                      | 7         8         9         4/40           *         0         #         * | う面  |
|                                                                                                    |                                                                              |     |
| ÷                                                                                                   | $ \begin{array}{c} \\ \\ \\ \\ \\ \\ \\ \\ \\ \\ \\ \\ \\ \\ \\ \\ \\ \\ \\$ |     |

4. Uma vez conectado o áudio e o vídeo da MCU aparece como uma câmera da Conferência.

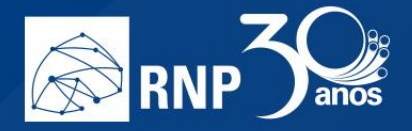

# Manual do administrador institucional

#### O que é um administrador institucional

Pensando em facilitar a operação do serviço de conferência web da RNP dentro da instituição, criamos um administrador de nível institucional com determinados privilégios no portal do serviço.

Estes privilégios tornam a administração do serviço mais ágil e a instituição tem plena gerência dos recursos ofertados pela RNP para atender suas necessidades.

#### Escopo de atuação do administrador institucional

Um administrador institucional do serviço de conferência web da RNP possui um escopo de atuação limitado nos seguintes itens:

- Incluir contas de usuário somente na instituição (Somente quando o acesso não é federado)
- Alterar contas de usuário somente na instituição
- Promover administrador institucional
- Despromover administrador institucional
- Aprovar usuário
- Desaprovar usuário
- Aprovar nova comunidade
- Desaprovar comunidade
- Editar informações da comunidade
- Remover comunidade

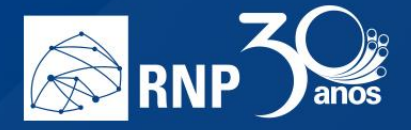

# Gerenciamento da instituição

O gerenciamento institucional é feito acessando o link "Gerenciar" na barra superior.

|   | Página inicial - Conferência W: ×                                                                                                    < |                       |                                                                         |                                                                       |                                                 |                                                   | - 🗆 >                                                               |                                                                              |                                              |          |     |   |
|---|----------------------------------------------------------------------------------------------------|-----------------------|-------------------------------------------------------------------------|-----------------------------------------------------------------------|-------------------------------------------------|---------------------------------------------------|---------------------------------------------------------------------|------------------------------------------------------------------------------|----------------------------------------------|----------|-----|---|
| ¢ | )  ightarrow C* (2)                                                                                                    |                       | 🛈 🔒 https://confi                                                       | erenciaweb. <b>rnp.br</b> /h                                          | ome                                             |                                                   |                                                                     | ⊠ ☆                                                                          |                                              | ⊻ ∥      | Λ 🗉 | ≡ |
|   | Confer                                                                                                    | ência <b>web</b>      | RNP                                                                     |                                                                       |                                                 | Página inicial                                    | Comunidades                                                         | Conferências 🌔                                                               | Gerenciar                                    |          | - ( | • |
|   |                                                                                                    | Cla<br>cla            | <b>audio Cornelio</b><br>udiocornelio@gmail.cr<br>Perfil <i>F</i> Conta | om                                                                    | tes                                             | Seu ender                                         | Nenhur                                                              | na reunião em a<br>Inciaweb.mp.br/webco<br>Começar uma re                    | nf/claudio-( 🗈<br>união 🔍 🕫 🗸                |          |     |   |
|   |                                                                                                    | Vo                    | cê não possui nenhun<br>Explore toda<br>Veja as st                      | na conferência agenc<br>is as conferências di<br>uas conferências pas | lada a partir de hoje.<br>sponíveis<br>sadas    |                                                   | Minhas con<br>Você não faz pa<br>pode ver as com<br>Crar uma comuni | nunidades<br>rte de nenhuma comu<br>nunidades existentes a<br>sade Ver toda: | nidade. Você<br>ıqui.<br>s comunidades       |          |     |   |
|   | M                                                                                                    | leu dispositivo é cor | mpativel?   Requisi<br>11NISTÉRIO DA 1<br>DEFESA                        | tos de uso © 20<br>MINISTÉRIO DA<br>CULTURA                           | 010-2019 Serviço di<br>MINISTÉRIO N<br>DA SAUDE | e conferência web (M<br>MINISTÉRIO DA<br>EDUCAÇÃO | (conf). Langua<br>CIÊNCI<br>INOVAÇÕES E                             | ges: English (en)    <br>MINISTÉRIO D/<br>A, TECNOLOGIA<br>COMUNICAÇÕE       | Português (pt-t<br>A GOVERI<br>A FEDER.<br>S | NO<br>AL |     |   |

O gerenciamento possui cinco abas para domínios distintos. São eles:

- Resumo Exibe um resumo básico de informações da instituição;
- Usuários Administração de usuários da instituição;
- Comunidades Administração de comunidades da instituição;
- Gravações Exibe todas as gravações relacionadas à instituição;
- Minha instituição Informações referente a utilização de recursos (usuários, quotas de gravação e comunidades) da instituição.

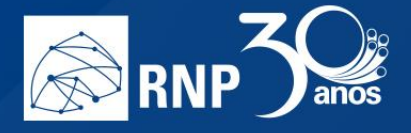

# Minha instituição

Neste local estão disponíveis, de maneira consolidada, os recursos usados pela sua instituição. O total de usuários registrados, a quantidade de membros que podem gravar, a quantidade de comunidades registradas e quota de gravação usada.

| 🕅 Gerenciamento do Site • Confe 🗙                                                                                 | +                                                 |                                 |                           |                         |                                               |                            | -             |     | × |
|----------------------------------------------------------------------------------------------------|---------------------------------------------------|---------------------------------|---------------------------|-------------------------|-----------------------------------------------|----------------------------|---------------|-----|---|
| ↔ ∀ ⊕                                                                                                    | 🛈 🔒 https://conferenciaweb.rnp                    | .br/institutions/brasilia       |                           |                         | ⊠ ☆                                           |                            | <u>↓</u> III\ |     | ≡ |
| Conferência <b>web</b>                                                                                            | RNP                                               |                                 | Página inicial            | Comunidades             | Conferências                                  | Gerenciar                  |               | - 🔒 |   |
| Gerenciar                                                                                                    | nento do Site                                     |                                 |                           |                         |                                               |                            |               |     |   |
| Resumo Usu                                                                                                    | ários Comunidades G                               | ravações Minha i                | nstituição                |                         |                                               |                            |               |     |   |
| Brasilia-TMP (BSB)<br>1 membro (sem limite)<br>1 membro pode gravar (<br>0 comunidades<br>10.00 GB (43.8 horas) r | náximo: 10)<br>istantes de 10.00 GB para gravaçõe | 5                               |                           |                         |                                               |                            |               |     |   |
| Meu dispositivo é con                                                                                             | pativel?   Requisitos de uso                      | © 2010-2019 Serviço de          | e conferência web (N      | /lconf). Languag        | es: English (en)                              | Português (pt-b            | or)           |     |   |
|                                                                                                    | NISTÉRIO DA MINISTÉRIO<br>DEFESA CULTU            | DA MINISTÉRIO N<br>JRA DA SAÚDE | /INISTÉRIO DA<br>EDUCAÇÃO | CIÊNCI<br>INOVAÇÕES E C | MINISTÉRIO DA<br>A, TECNOLOGIA<br>COMUNICAÇÕE | A GOVERN<br>., FEDER/<br>S | io<br>Al      |     |   |

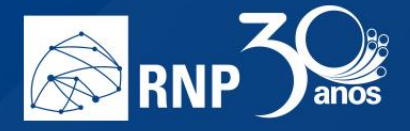

### Usuários

Local onde é possível administrar os usuários da instituição.

| $\epsilon \rightarrow c$ | nento do Site • Mconi X                                                                              | +                                                                           | o.br/manage/users                                |                                     | ial <b>O</b> amusidade                             | ··· 🗵 🏠      | <u>^</u>   | -<br>± III\ | ×<br>≡ |
|--------------------------|----------------------------------------------------------------------------------------------------|-----------------------------------------------------------------------------|--------------------------------------------------|-------------------------------------|----------------------------------------------------|--------------|------------|-------------|--------|
| Conter                   | Gerenciam                                                                                            | ento do Site                                                                | <b>9</b><br>Gravações                            | Pagina init<br>Minha instituição    | comunidades                                        | Conterencias | 4          |             |        |
|                          | Filtrar usuários por nom<br>] Administradores<br>] Usuários<br>] Admin de instituição                | e, identificador ou e-mail                                                  | ☐ Desabilitados<br>☐ Habilitados                 | ☐ Pode gravar<br>☐ Não pode gravar  | Login Shibboleth Login Local Login LDAP Login CDAP | Cadastr      | ar usuário |             |        |
| 3 us                     | Suários encontrados<br>Claudio Cornelio(cl<br>Usuário normal<br>Brasilia (BSB)<br>Último login em 09 | laudio-comelio, cskomelio(<br>) de Abril de 2019, 18:26 u:                  | @gmail.com)<br>sando autenticação loc            | al (métodos disponíveis: auter      | nticação local)                                    |              | E O 🛛 🖻    |             |        |
|                          | Claudio Cornelio(cl<br>Administrador d<br>Brasilia (BSB)<br>Último login em 11                       | laudio-comelio-gmail, clauc<br>de instituição<br>de Abril de 2019, 16:54 us | diocornelio@gmail.com<br>sando autenticação loc: | )<br>al (métodos disponíveis: auter | nticação local)                                    |              | C 🕈 🖉 💼    |             |        |
|                          | Sly Wraith(sly-wra<br>Usuário normal<br>Brasilia (BSB)<br>Último login em 08                         | ith, slywraith@gmail.com)<br>i de Abril de 2019, 14:45 u:                   | sando autenticação loc                           | al (métodos disponíveis: auter      | nticação local)                                    |              | I O O 🖻    |             |        |
|                          |                                                                                                    |                                                                             |                                                  |                                     |                                                    |              |            |             |        |

É possível executar os seguintes procedimentos:

- Incluir contas de usuário somente na instituição (Somente quando o acesso não é federado)
- Alterar contas de usuário somente na instituição
- Promover administrador institucional
- Despromover de administrador institucional
- Aprovar usuário
- Desaprovar usuário

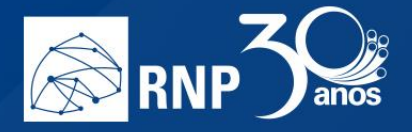

## Incluir conta de usuário somente na instituição

Para cadastrar uma conta local na sua instituição siga os passos abaixo.

1. Acesse a área administrativa com um clique no link "Gerenciar" na página inicial do portal.

|   | M Página i | inicial • Conferência V | Ve X -             | -                                                                   |                                                     |                                          |                                |                                       |                                                                      |                                                                           |                                                | -             |     | × |
|---|------------|-------------------------|--------------------|---------------------------------------------------------------------|-----------------------------------------------------|------------------------------------------|--------------------------------|---------------------------------------|----------------------------------------------------------------------|---------------------------------------------------------------------------|------------------------------------------------|---------------|-----|---|
| ¢ | ) → C' 1   | ŵ                       | i                  | https://conferenciav                                                | veb. <b>rnp.br/</b> hor                             | me                                       |                                |                                       |                                                                      | … ⊠ ☆                                                                     |                                                | <u>≁</u> III. |     | ≡ |
|   | Confe      | erência <b>we</b>       | eb                 | RNP                                                                 |                                                     |                                          | Págin                          | a inicial                             | Comunidades                                                          | Conferências (                                                            | Gerenciar                                      | I             | - 🖀 |   |
|   |            |                         | Claudi<br>claudioc | o Cornelio<br>ornelio@gmail.com<br>il                               | dades recente:                                      | 5                                        |                                | Seu endere                            | Nenhur                                                               | na reunião em a<br>enciaweb.rnp.br/webc<br>Começar uma r                  | andamento.<br>onf/claudio-( 🕞<br>eunião 🔍 🗨    |               |     |   |
|   |            |                         | Você nã            | o possui nenhuma confe<br>Explore todas as cor<br>Veja as suas conf | rência agenda<br>Inferências disp<br>erências passa | da a partir de hoje<br>oníveis<br>ddas   | 9.                             |                                       | Minhas con<br>Você não faz pa<br>pode ver as com<br>Criar uma comuni | nunidades<br>urte de nenhuma com<br>nunidades existentes<br>dade Ver toda | unidade. Você<br>aqui.<br>as comunidades       |               |     |   |
|   |            | Meu dispositivo é       | é compati<br>MINIS | vel?   Requisitos de u<br>STÉRIO DA MINIS<br>DEFESA                 | iso © 201<br>TÉRIO DA<br>CULTURA                    | 0-2019 Serviço<br>MINISTÉRIO<br>DA SAÚDE | de conferêr<br>MINISTÉ<br>EDUC | ncia web (Me<br>RIO DA<br>CAÇÃO<br>II | conf). Langua<br>CIÊNCI<br>NOVAÇÕES E                                | ges: English (en)  <br>MINISTÉRIO D<br>A, TECNOLOGI<br>COMUNICAÇÕE        | Português (pt-br<br>A GOVERN<br>A, FEDERA<br>S | )<br>D<br>L   |     |   |

2. Dê um clique na aba "Usuários".

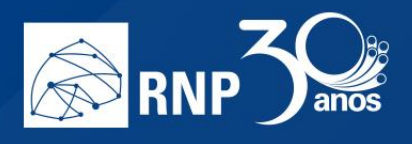

| M Gerenciamento | do Site • Mconf 🗙                                                                       | +                                                                            |                                                        |                                       |                                                           |              |         | -      | o × |
|-----------------|-----------------------------------------------------------------------------------------|------------------------------------------------------------------------------|--------------------------------------------------------|---------------------------------------|-----------------------------------------------------------|--------------|---------|--------|-----|
| ← → ⊂ ŵ         |                                                                                         | 🛈 🔒 https://h.mconf. <b>m</b>                                                | p.br/manage/users                                      |                                       |                                                           | … ⊠ ☆        |         | ⊻ \  \ | ▣ Ξ |
| Conferêr        | ncia <b>web</b>                                                                         | RNP                                                                          |                                                        | Página inic                           | ial Comunidades                                           | Conferências | ¢       | - 🖸    | )   |
| Ge              | renciam                                                                                 | ento do Sit                                                                  | e                                                      |                                       |                                                           |              |         |        |     |
| Res             | sumo Usuár                                                                              | rios Comunidades                                                             | Gravações                                              | Minha instituição                     |                                                           |              |         |        |     |
| Filtra          | ar usuários por non                                                                     | ne, identificador ou e-mail                                                  |                                                        |                                       |                                                           | Cadastrar    | usuário |        |     |
| Ad<br>Us<br>Ad  | ministradores<br>uários<br>min de instituição                                           | <ul> <li>☐ Aprovados</li> <li>☐ Não aprovados</li> </ul>                     | <ul> <li>Desabilitados</li> <li>Habilitados</li> </ul> | ☐ Pode gravar<br>☐ Não pode gravar    | Login Shibboleth Login Local Login LDAP Login Certificado |              |         |        |     |
| 3 usuári        | os encontrados                                                                          |                                                                              |                                                        |                                       |                                                           |              |         |        |     |
| 2               | Claudio Cornelio(c<br>Lusuário norma<br>Brasilia (BSB)<br>Último login em 0             | :laudio-comelio, cskomelio<br>I<br>9 de Abril de 2019, 18:26 u               | @gmail.com)<br>Isando autenticação loc                 | :al (métodos disponíveis: auter       | ticação local)                                            | B            | • 🛛 🕯   |        |     |
| R               | Claudio Cornelio(c<br>Administrador<br>Brasilia (BSB)<br>Último login em 1 <sup>4</sup> | claudio-comelio-gmail, clau<br>de instituição<br>1 de Abril de 2019, 16:54 u | diocornelio@gmail.com<br>sando autenticação loc        | i)<br>:al (métodos disponíveis: auten | ticação local)                                            | 3            | • 0 🖻   |        |     |
| R               | Sly Wraith(sly-wra<br>Usuário norma<br>Brasilia (BSB)<br>Último login em 04             | aith, slywraith@gmail.com)<br>I<br>8 de Abril de 2019, 14:45 u               | isando autenticação loc                                | al (métodos disponíveis: auter        | ticação local)                                            | ß            | 00      |        |     |
|                 |                                                                                         |                                                                              |                                                        |                                       |                                                           |              |         |        |     |

3. Dê um clique no botão "Cadastrar usuários"

| M Gerenciam | nento do Site • Mconf 🗙                                                                            | +                                                                              |                                                        |                                    |                                                                       |              | - 🗆 ×             |
|-------------|----------------------------------------------------------------------------------------------------|--------------------------------------------------------------------------------|--------------------------------------------------------|------------------------------------|-----------------------------------------------------------------------|--------------|-------------------|
| ← → ⊂ ŵ     |                                                                                                    | 🛈 🔒 https://h.mconf. <b>rnp</b>                                                | o.br/manage/users                                      |                                    |                                                                       | … ⊠ ☆        | <u>↓</u> III\ 🗊 = |
| Confer      | rência <b>web</b>                                                                                  | RNP                                                                            |                                                        | Página inic                        | ial Comunidades                                                       | Conferências | <b>↓ · ○</b>      |
|             | Gerenciam                                                                                          | ento do Site                                                                   | 9                                                      |                                    |                                                                       |              |                   |
|             | Resumo Usuá                                                                                        | rios Comunidades                                                               | Gravações                                              | Minha instituição                  |                                                                       |              |                   |
| (           | Filtrar usuários por non                                                                           | ne, identificador ou e-mail                                                    |                                                        |                                    |                                                                       | Cadastrar us | uário             |
|             | _ Administradores<br>_ Usuários<br>_ Admin de instituição                                          | ☐ Aprovados<br>☐ Não aprovados                                                 | <ul> <li>Desabilitados</li> <li>Habilitados</li> </ul> | ☐ Pode gravar<br>☐ Não pode gravar | Login Shibboleth     Login Local     Login LDAP     Login Certificado |              |                   |
| 3 u         | Suários encontrados<br>Claudio Cornelio(c<br>Lusuário norma<br>Crasilia (BSB)<br>Último login em 0 | claudio-cornelio, cskornelio≬<br>I<br>9 de Abril de 2019, 18:26 u:             | @gmail.com)<br>sando autenticação loca                 | al (métodos disponíveis: auter     | ticação local)                                                        | 3            | 0                 |
| F           | Claudio Cornelio(c<br>Administrador<br>Marsilia (BSB)<br>Último login em 1                         | claudio-comelio-gmail, claud<br>de instituição<br>1 de Abril de 2019, 16:54 us | liocomelio@gmail.com)<br>sando autenticação loca       | al (métodos disponíveis: auten     | ticação local)                                                        | 3            | 0 🖉 🗎             |
| F           | Sly Wraith(sly-wra<br>Usuário norma<br>Brasilia (BSB)<br>Último login em 0                         | aith, slywraith@gmail.com)<br>I<br>8 de Abril de 2019, 14:45 u:                | sando autenticação loca                                | al (métodos disponíveis: auter     | ticação local)                                                        | ଟେ ୦         | 0 🖻               |
|             |                                                                                                    |                                                                                |                                                        |                                    |                                                                       |              | v                 |

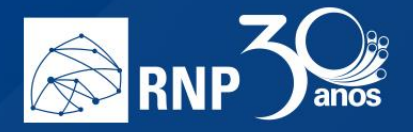

- 4. Preencha os dados do usuário com:
  - E-mail: Usar preferencialmente um email institucional;
  - Nome Completo: Cadastre o nome completo do usuário;
  - ID: O ID é formado automaticamente pelo sistema e a URL da sala pessoal é construída a partir deste atributo.

• Senha: Digite uma senha segura para passar para o cliente trocar em seguida.

| ſ   |                        |      |
|-----|------------------------|------|
|     | Cadastrar usuário      | ×    |
| ŀ   |                        |      |
| c   | * E-mail               | _    |
| 21  |                        |      |
| -   |                        |      |
| L   | * Nome completo        | _    |
| l   |                        |      |
| l   | <b>8</b> * ID          |      |
| L   |                        |      |
| l   |                        |      |
| n I | * Senha                |      |
| L   |                        |      |
| ¢   |                        |      |
| L   | * Confirmação de senha |      |
| п   |                        |      |
| ç   |                        |      |
| c   |                        |      |
|     | Criar ou Cance         | elar |
| a   |                        |      |

5. E por fim, clique no botão "Criar" para adicionar o usuário à sua instituição.

#### Alterar conta de usuário somente na instituição

Para editar as informações de um determinado usuário no portal do serviço siga os passos abaixo.

1. Acesse a área administrativa com um clique no link "Gerenciar" na página inicial do portal.

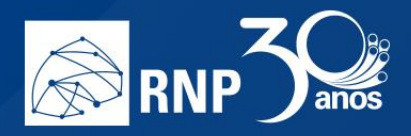

| M Página ini | icial • Conferência W∈ 🗴 | < +                                                                                                    |                                                                         |                                             |                                                                               |                                                                           | -                                     |      | × |
|--------------|--------------------------|----------------------------------------------------------------------------------------------------|-------------------------------------------------------------------------|---------------------------------------------|-------------------------------------------------------------------------------|---------------------------------------------------------------------------|---------------------------------------|------|---|
| ← → C' ŵ     | 1                        | 🛈 🔒 https://conferenciaweb. <b>rnp.br</b> /hor                                                                     | me                                                                      |                                             |                                                                               | … ⊠ ☆                                                                     | $\mathbf{\overline{\tau}}$            | \ ⊡  | ≡ |
| Confer       | rência <b>web</b>        |                                                                                                    | Pá                                                                      | gina inicial C                              | Comunidades                                                                   | Conferências 📿                                                            | Gerenciar                             | - (2 |   |
|              |                          | audio Cornelio<br>audiocomelio@gmail.com<br>, Perfil ≁ Conta                                                       | 5                                                                       | Seu endereçi                                | Nenhuma                                                                       | a reunião em an<br>iaweb.rnp.br/webconf/<br>Começar uma reun              | damento.<br>claudio-( 🕞<br>ião 🔍 🗸    |      |   |
|              | Ve                       | ocê não possui nenhuma conferência agenda<br>Explore todas as conferências disp<br>Veja as suas conferências passa | da a partir de hoje.<br>oníveis<br>ddas                                 |                                             | Minhas comu<br>Você não faz parte<br>pode ver as comun<br>Criar uma comunidad | unidades<br>e de nenhuma comunici<br>idades existentes aqu<br>Ver todas c | łade. Você<br>ii.<br>.omunidades      |      |   |
| l            | Meu dispositivo é co     | mpativel?   Requisitos de uso © 201<br>AINISTÉRIO DA MINISTÉRIO DA<br>DEFESA CULTURA                               | 0-2019 Serviço de confe<br>MINISTÉRIO MINIS <sup>-</sup><br>DA SAÚDE ED | rência web (Mcc<br>TÉRIO DA<br>UCAÇÃO<br>IN | nf). Language:<br>CIÊNCIA,<br>OVAÇÕES E CO                                    | s: English (en)   Po<br>MINISTÉRIO DA<br>, TECNOLOGIA,<br>DMUNICAÇÕES     | rtuguês (pt-br)<br>GOVERNO<br>FEDERAL |      |   |

2. Clique na aba "Usuários".

| Gerenciamento do Site • Mconf × +                                                                                            |                                                                                             |                                                                            |                   | - 🗆 ×      |
|----------------------------------------------------------------------------------------------------|---------------------------------------------------------------------------------------------|----------------------------------------------------------------------------|-------------------|------------|
| ← → C <sup>4</sup>                                                                                                    | conf. <b>rnp.br</b> /manage/users                                                           |                                                                            | … ⊠ ☆             | ⊻ III\ 🗊 🗏 |
| Conferência <b>web</b>   🔊 RNP                                                                                               | Página in                                                                                   | icial Comunidades                                                          | Conferências 🇘    | - 🕐        |
| Gerenciamento do<br>Resumo Usuários Comuni                                                                                   | <b>Site</b><br>dades Gravações Minha instituição                                            |                                                                            |                   |            |
| Filtrar usuários por nome, identificador ou                                                                                  | 9-mail                                                                                      |                                                                            | Cadastrar usuário |            |
| <ul> <li>Administradores</li> <li>Aprovados</li> <li>Usuários</li> <li>Não aprovado</li> <li>Admin de instituição</li> </ul> | Desabilitados     Pode gravar     Habilitados     Não pode gravar                           | ☐ Login Shibboleth<br>☐ Login Local<br>☐ Login LDAP<br>☐ Login Certificado |                   |            |
| 3 usuários encontrados                                                                                                    |                                                                                             |                                                                            |                   |            |
| Claudio Cornelio(claudio-cornelio, cs)<br>Claudio normal<br>Torasilia (BSB)<br>Último login em 09 de Abril de 2019,          | ornelio@gmail.com)<br>18.26 usando autenticação local (métodos disponíveis: aut             | enticação local)                                                           | I 🔍 🖉 🧭           | 1          |
| Claudio Cornelio(claudio-cornelio-gmu                                                                                        | il, claudiocomelio@gmail.com)<br>16:54 usando autenticação local (métodos disponíveis: autr | enticação local)                                                           | I 🕈 🗨 🤗 🗯         | 1          |
| Sly Wraith(sly-wraith, slywraith@gma<br>Luário normal<br>Erasilia (BSB)<br>Último login em 08 de Abril de 2019,              | il.com)<br>14:45 usando autenticação local (métodos disponíveis: aut                        | enticação local)                                                           | E o Ø (           | à          |
|                                                                                                    |                                                                                             |                                                                            |                   |            |

3. Localize o usuário que deseja editar e clique no botão "Editar"

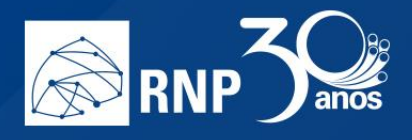

| Claudio Comelio(claudio-cornelio, cskornelio@gmail.com)<br>Susuário normal<br>m Brasilia (BSB)<br>Último login em 09 de Abril de 2019, 18:26 usando autenticação local (métodos disponíveis: autenticação local) |  |  |
|----------------------------------------------------------------------------------------------------|--|--|
|----------------------------------------------------------------------------------------------------|--|--|

4. Edite as informações básicas do usuário.

| 🕅 Editar conta de usuário • Mconi 🗙 🕂                                         |                                        |                             |                                                     |                                  | -      |   | $\times$ |
|-------------------------------------------------------------------------------|----------------------------------------|-----------------------------|-----------------------------------------------------|----------------------------------|--------|---|----------|
| ← → C ŵ                                                                       | dit                                    |                             | ⊠ ☆                                                 |                                  | ⊻ III\ | 1 | ≡        |
| Conferência <b>web</b> 🛛 🔊 🕅                                                  | Página inicial                         | Comunidades                 | Conferências                                        | ¢                                | - (    | ) | ^        |
| Editar conta de usuário                                                       |                                        | Não encontrou a<br>Clique a | a informação que estav<br>aqui para editar o perfil | a procurando?<br>I deste usuário |        |   |          |
| Informações da conta<br>E-mail<br>cskomelio@gmail.com                         | Preferências<br>Puso horário           |                             |                                                     | Ŧ                                |        |   |          |
| ID     claudio-cornelio                                                       | Mostrar mensagens no<br>O Sim<br>I Não | mural com a visão e:        | xpandida por padrão                                 |                                  |        |   |          |
| <b>Mudar senha</b><br>Senha atual<br>Deixe em branco se você não quiser mudar |                                        |                             |                                                     |                                  |        |   |          |
| Nova senha                                                                    |                                        |                             |                                                     |                                  |        |   |          |
| Confirmação de senha                                                          |                                        |                             |                                                     |                                  |        |   |          |
| Opções de administração                                                       |                                        |                             |                                                     |                                  |        |   |          |

5. Também é possível editar informações complementares do perfil do usuário com um clique no link para editar o perfil.

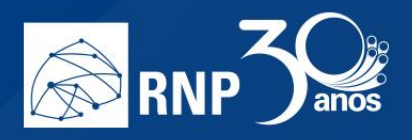

| Editar conta de usuário • Mcorri X +                                                                      | - 🗆 X                                                                                            |
|----------------------------------------------------------------------------------------------------|--------------------------------------------------------------------------------------------------|
| (←) → C                                                                                                   | lit ···· ♡ ☆ ··· ⊻ II\ ① =                                                                       |
| Conferência <b>web</b> 🔊 🔊                                                                                | Página inicial Comunidades Conferências 🇘 - 💽                                                    |
| Editar conta de usuário                                                                                   | Não encontrou e informeção que este encourando?<br>Cique aqui para editar o perfil deste usuário |
| Informações da conta<br>E-mail<br>cskornelio@gmail.com                                                    | Preferências                                                                                     |
| ✔ ID<br>claudio-cornelio                                                                                  | Mostrar mensagens no mural com a visão expandida por padrão<br>O Sim<br>Não                      |
| <b>Mudar senha</b><br>Senha atual                                                                         |                                                                                                  |
| Deixe em branco se você não quiser mudar                                                                  |                                                                                                  |
| Nova senha                                                                                                |                                                                                                  |
| Confirmação de senha                                                                                      |                                                                                                  |
| Opções de administração<br>Image: Permitir gravação de reuniões Image: Permitir criação de bancas remotas |                                                                                                  |
| <ul> <li>Aprovado</li> <li>Aprovado</li> </ul>                                                            |                                                                                                  |

6. Dê um clique no botão "Salvar".

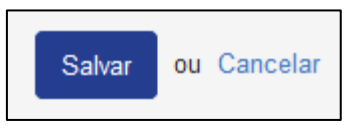

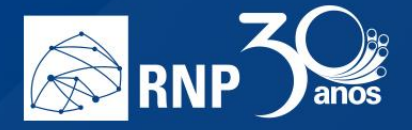

#### Promover administrador institucional

Para promover um usuário registrado a ser um administrador institucional siga os passos abaixo.

1. Acesse a área administrativa com um clique no link "Gerenciar" na página inicial do portal.

| 🕅 Página                     | a inicial • Conferência We 🗙 | ( +                                                                                                    |                                                      |                                                                            |                                                                                               | -                         | (   |     | $\times$ |
|------------------------------|------------------------------|----------------------------------------------------------------------------------------------------|------------------------------------------------------|----------------------------------------------------------------------------|-----------------------------------------------------------------------------------------------|---------------------------|-----|-----|----------|
| $\leftarrow \rightarrow $ C' | ۵                            | ① ▲ https://conferenciaweb.rnp.br/home                                                                                                    |                                                      |                                                                            | … ⊠ ☆                                                                                         | ⊻                         | 111 |     | ≡        |
| Conf                         | erência <b>web</b>           | RNP                                                                                                    | Página inicial                                       | Comunidades                                                                | Conferências Gerencia                                                                         | ar                        |     | - 🔒 |          |
|                              | Cla<br>cla                   | <b>audio Cornelio</b><br>udiocomelio@gmail.com<br>. Perfil                                                                                       | Seu endere                                           | Nenhuma<br>co https://conference                                           | a reunião em andamen<br>ciaweb.mp.br/webconf/Claudio-r<br>Começar uma reunião                 | ito.                      |     |     |          |
|                              | Vo                           | ncê não possui nenhuma conferência agendada a partir de hoje.<br>Explore todas as conferências disponíveis<br>Veja as suas conferências passadas |                                                      | Minhas comu<br>Você não faz part<br>pode ver as comu<br>Criar uma comunida | unidades<br>e de nenhuma comunidade. Voc<br>nidades existentes aqui.<br>de Ver todas comunida | ê<br>des                  |     |     |          |
|                              | Meu dispositivo é cor        | mpativel?   Requisitos de uso © 2010-2019 Serviço de d<br>IINISTÉRIO DA MINISTÉRIO DA MINISTÉRIO MI<br>DEFESA CULTURA DA SAÚDE                   | conferência web (Mo<br>NISTÉRIO DA<br>EDUCAÇÃO<br>II | CIÊNCIA<br>CIÊNCIA<br>NOVAÇÕES E C                                         | is: English (en)   Português<br>MINISTÉRIO DA GOV<br>, TECNOLOGIA, FEL<br>OMUNICAÇÕES         | (pt-br)<br>TERNO<br>DERAL |     |     |          |

2. Dê um clique na aba "Minha instituição".

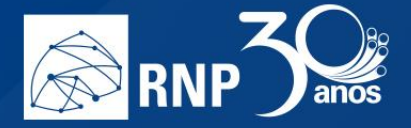

| -       |                                                                                               |                                                   |                               |                         |                      |                          |          |                              |                                           |                 |                                  | -      |   |
|---------|-----------------------------------------------------------------------------------------------|---------------------------------------------------|-------------------------------|-------------------------|----------------------|--------------------------|----------|------------------------------|-------------------------------------------|-----------------|----------------------------------|--------|---|
| M Gerer | nciamento do Site • Mco                                                                       | nf × +                                            |                               |                         |                      |                          |          |                              |                                           |                 | -                                |        | × |
| (←) →   | ŵ                                                                                             | 🛈 🔒 http:                                         | s://h.mconf. <b>rnp.br</b> /i | nstitutions/bras        | silia                |                          |          |                              | •• ⊠ ☆                                    |                 | $\mathbf{\overline{\mathbf{A}}}$ | III\ 🗊 | ≡ |
| Con     | ferência <b>we</b>                                                                            | eb   🔊                                            | RNP                           |                         |                      | Página inic              | ial Com  | unidades                     | Conferências                              | ¢               |                                  | - 🕐    |   |
|         | Gerenc                                                                                        | iamento                                           | do Site                       |                         |                      |                          |          |                              |                                           |                 |                                  |        |   |
|         | Resumo                                                                                        | Usuários (                                        | Comunidades                   | Gravações               | Minha ii             | nstituição               |          |                              |                                           |                 |                                  |        |   |
|         | Brasilia (BSB)<br>3 membros (sem li<br>2 membros podem<br>0 comunidades<br>10.00 GB (10.0 hor | mite)<br>gravar (máximo: 1<br>ras) restantes de 1 | 0)<br>0.00 GB para gravaj     | ções                    |                      |                          |          |                              |                                           |                 |                                  |        |   |
|         | Meu dispositivo é                                                                             | e compativel?   F                                 | Requisitos de uso             | © 2010-201              | 19 Serviço de        | e conferência web (      | (Mconf). | Languages:                   | English (en)   P                          | ortuguês (pt-k  | or)                              |        |   |
|         | RNP                                                                                           | MINISTÉRIC<br>DEF                                 | DA MINISTÉR<br>ESA CUI        | rio da mini<br>Ltura da | ISTÉRIO N<br>A SAÚDE | INISTÉRIO DA<br>EDUCAÇÃO | INOVAÇ   | M<br>CIÊNCIA, 1<br>ÕES E COI | INISTÉRIO DA<br>FECNOLOGIA,<br>MUNICAÇÕES | GOVERN<br>FEDER | io<br>Al                         |        |   |

3. Dê um clique no link que contém a quantidade de membros registrados no portal.

| 🕅 Gerenciamento do Site • Mconf 🕽                                                                      | × +                                                                |                                             |                                          |                                                 | - 🗆 ×             |
|----------------------------------------------------------------------------------------------------|--------------------------------------------------------------------|---------------------------------------------|------------------------------------------|-------------------------------------------------|-------------------|
| $\overleftarrow{\bullet}$ > C $\overleftarrow{\bullet}$                                                | 🛈 🔒 https://h.mconf. <b>rnp.br</b> /instituti                      | ions/brasilia                               |                                          | ▽ ☆                                             | <u>↓</u> III\ 🗊 🗏 |
| Conferência <b>web</b>                                                                                 | D KNP                                                              | Págir                                       | a inicial Comunidades                    | Conferências                                    | ↓ ••              |
| Gerencia                                                                                               | amento do Site                                                     |                                             |                                          |                                                 |                   |
| Resumo Us                                                                                              | suários Comunidades Grav                                           | vações Minha instituição                    |                                          |                                                 |                   |
| Bradila (BSB)<br>3 membros (89n limit<br>2 hematos podem gra<br>0 comunidades<br>10.00 GB (10.0 horas) | te)<br>avar (máximo: 10)<br>) restantes de 10.00 GB para gravações |                                             |                                          |                                                 |                   |
| Meu dispositivo é co                                                                                   | ompativel?   Requisitos de uso © 2                                 | 2010-2019 Serviço de conferência            | web (Mconf). Languages:                  | English (en)   Portuguê                         | s (pt-br)         |
|                                                                                                    | MINISTÉRIO DA MINISTÉRIO D<br>DEFESA CULTUR                        | A MINISTÉRIO MINISTÉRIO<br>A DA SAÚDE EDUCA | ) da M<br>Ção Ciência,<br>INOVAÇÕES E CO | INISTÉRIO DA GC<br>TECNOLOGIA, FI<br>MUNICAÇÕES | IVERNO<br>EDERAL  |

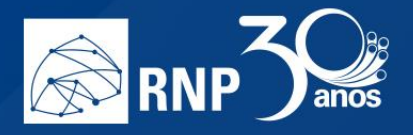

4. Será exibido uma listagem dos usuários da instituição no portal.

| @ Gerenciamento do Site • Mcorri × +                                                                                                    |                                                                 | - 🗆 ×      |
|----------------------------------------------------------------------------------------------------|-----------------------------------------------------------------|------------|
| ← → C                                                                                                    |                                                                 | ⊻ III\ 🗊 🗏 |
| Conferência <b>web</b> 🔗 RNP Página inicial Comunidades                                                                                                    | Conferências 🇘                                                  | - 🔘        |
| Gerenciamento do Site                                                                                                    |                                                                 |            |
| Resumo Usuários Comunidades Gravações Minha instituição                                                                                                    |                                                                 |            |
| Usuários na instituição Brasilia         Image: Claudio Cornelio         (claudio-cornelio-gmail, claudiocornelio@gmail.com)         Image: Claudio Cornelio         (claudio-cornelio, cskornelio@gmail.com)         Image: Sly Wraith         (sly-wraith, slywraith@gmail.com) | Administrador v Atualiz<br>Membro v Atualiz<br>Membro v Atualiz | ar<br>ar   |
| Meu dispositivo é compativel?   Requisitos de uso © 2010-2019 Servico de conferência web (Mconf) I anguages: Fi                                                                                                    | nalish (en)   Português (nt                                     | -br)       |
| MINISTÉRIO DA MINISTÉRIO DA MINISTÉRIO DA MINISTÉRIO DA MIN<br>DEFESA CULTURA DA SAÚDE EDUCAÇÃO CIÊNCIA, TE<br>INOVAÇÕES E COM                                                                                                    | NISTÉRIO DA GOVER<br>ECNOLOGIA, FEDER<br>IUNICAÇÕES             | NO<br>RAL  |

- 5. Localize os usuários que deseja promover e altere o atributo "Membro" para "Administrador".
- 6. Dê um clique no botão "Atualizar".

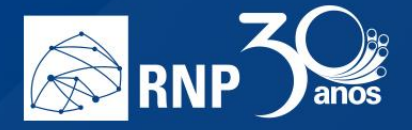

#### Despromover de administrador institucional

Para despromover um usuário registrado a ser um administrador institucional siga os passos abaixo.

1. Acesse a área administrativa com um clique no link "Gerenciar" na página inicial do portal.

| M Página                                       | a inicial • Conferência We 🕽    | < +                                                                                                    |                                                        |                                                                               |                                                                            | -                                     |        | × |
|------------------------------------------------|---------------------------------|----------------------------------------------------------------------------------------------------|--------------------------------------------------------|-------------------------------------------------------------------------------|----------------------------------------------------------------------------|---------------------------------------|--------|---|
| $\leftrightarrow$ $\rightarrow$ C <sup>4</sup> | ŵ                               | ① 🔒 https://conferenciaweb. <b>rnp.br</b> /home                                                                                                  |                                                        |                                                                               | ⊠ ☆                                                                        | $\overline{\mathbf{h}}$               | 111\ ( |   |
| Conf                                           | <sup>f</sup> erência <b>web</b> | RNP                                                                                                    | Página inicial                                         | Comunidades                                                                   | Conferências 🤇                                                             | Gerenciar                             | -      | ٢ |
|                                                |                                 | l <b>audio Cornelio</b><br>audiocomelio@gmail.com<br>₄ Perfil                                                                                    | Seu endereç                                            | Nenhuma                                                                       | a reunião em an<br>ciaweb.mp.br/webconf<br>Começar uma reun                | idamento.<br>/claudio-( 🗈<br>Ilão 🔍 🕶 |        |   |
|                                                | Va                              | ocê não possui nenhuma conferência agendada a partir de hoje.<br>Explore todas as conferências disponíveis<br>Veja as suas conferências passadas |                                                        | Minhas comu<br>Você não faz parte<br>pode ver as comur<br>Criar uma comunidad | unidades<br>e de nenhuma comuni<br>nidades existentes aq<br>te Ver todas d | dade. Você<br>ui.<br>comunidades      |        |   |
|                                                | Meu dispositivo é co            | mpativel?   Requisitos de uso © 2010-2019 Serviço de<br>AINISTÉRIO DA MINISTÉRIO DA MINISTÉRIO M<br>DEFESA CULTURA DA SAÚDE                      | conferência web (Mcc<br>INISTÉRIO DA<br>EDUCAÇÃO<br>IN | onf). Language<br>CIÊNCIA<br>IOVAÇÕES E CO                                    | s: English (en)   Po<br>MINISTÉRIO DA<br>, TECNOLOGIA,<br>OMUNICAÇÕES      | GOVERNO<br>FEDERAL                    |        |   |

2. Dê um clique na aba "Minha instituição".

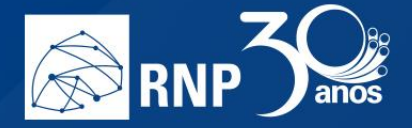

| -       |                                                                                               |                                                   |                               |                        |                      |                           |              |                               |                                         |                 |          | -    |   |
|---------|-----------------------------------------------------------------------------------------------|---------------------------------------------------|-------------------------------|------------------------|----------------------|---------------------------|--------------|-------------------------------|-----------------------------------------|-----------------|----------|------|---|
| M Gerer | nciamento do Site • Mco                                                                       | nf × +                                            |                               |                        |                      |                           |              |                               |                                         |                 | -        |      | × |
| (←) →   | ŵ                                                                                             | 🛈 🔒 http:                                         | s://h.mconf. <b>rnp.br</b> /i | nstitutions/bras       | silia                |                           |              | ••                            | ⊠ ☆                                     |                 | <b>⊻</b> | ∥\ ⊡ | ≡ |
| Con     | ferência <b>we</b>                                                                            | eb   🔊                                            | RNP                           |                        |                      | Página inici              | ial Comu     | inidades                      | Conferências                            | ¢               |          | - 🕐  |   |
|         | Gerenc                                                                                        | iamento                                           | do Site                       |                        |                      |                           |              |                               |                                         |                 |          |      |   |
|         | Resumo                                                                                        | Usuários (                                        | Comunidades                   | Gravações              | Minha ir             | nstituição                |              |                               |                                         |                 |          |      |   |
|         | Brasilia (BSB)<br>3 membros (sem li<br>2 membros podem<br>0 comunidades<br>10.00 GB (10.0 hor | mite)<br>gravar (máximo: 1<br>ras) restantes de 1 | 0)<br>0.00 GB para gravaj     | ções                   |                      |                           |              |                               |                                         |                 |          |      |   |
|         | Meu dispositivo é                                                                             | e compativel?   F                                 | Requisitos de uso             | © 2010-201             | 19 Serviço de        | e conferência web (l      | Mconf). L    | anguages: I                   | English (en)   Pe                       | ortuguês (pt-b  | r)       |      |   |
|         | RNP                                                                                           | MINISTÉRIC<br>DEF                                 | DA MINISTÉR<br>ESA CUI        | rio da min<br>Ltura da | ISTÉRIO N<br>A SAÚDE | IINISTÉRIO DA<br>EDUCAÇÃO | Ç<br>INOVAÇC | MI<br>JIÊNCIA, T<br>DES E CON | NISTÉRIO DA<br>ECNOLOGIA,<br>MUNICAÇÕES | GOVERN<br>FEDER | IO<br>AL |      |   |

3. Dê um clique no link que contém a quantidade de membros registrados no portal.

| 🕅 Gerenciamento do Site • Mconf 🕽                                                                      | × +                                                                |                                             |                                          |                                                 | - 🗆 ×               |
|----------------------------------------------------------------------------------------------------|--------------------------------------------------------------------|---------------------------------------------|------------------------------------------|-------------------------------------------------|---------------------|
| $\overleftarrow{\bullet}$ > C $\overleftarrow{\bullet}$                                                | 🛈 🔒 https://h.mconf. <b>rnp.br</b> /instituti                      | ions/brasilia                               |                                          | ▽ ☆                                             | <u>↓</u> III\ 🗊 🗏   |
| Conferência <b>web</b>                                                                                 | D KNP                                                              | Págir                                       | a inicial Comunidades                    | Conferências                                    | <b>↓</b> - <b>●</b> |
| Gerencia                                                                                               | amento do Site                                                     |                                             |                                          |                                                 |                     |
| Resumo Us                                                                                              | suários Comunidades Grav                                           | vações Minha instituição                    |                                          |                                                 |                     |
| Bradila (BSB)<br>3 membros (89n limit<br>2 hematos podem gra<br>0 comunidades<br>10.00 GB (10.0 horas) | te)<br>avar (máximo: 10)<br>) restantes de 10.00 GB para gravações |                                             |                                          |                                                 |                     |
| Meu dispositivo é co                                                                                   | ompativel?   Requisitos de uso © 2                                 | 2010-2019 Serviço de conferência            | web (Mconf). Languages:                  | English (en)   Portuguê                         | s (pt-br)           |
|                                                                                                    | MINISTÉRIO DA MINISTÉRIO D<br>DEFESA CULTUR                        | A MINISTÉRIO MINISTÉRIO<br>A DA SAÚDE EDUCA | ) da M<br>Ção Ciência,<br>INOVAÇÕES E CO | INISTÉRIO DA GC<br>TECNOLOGIA, FI<br>MUNICAÇÕES | IVERNO<br>EDERAL    |

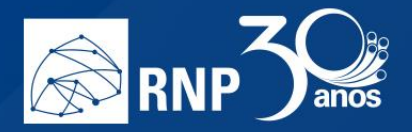

- 4. Será exibido uma listagem dos usuários da instituição no portal.
- 5. Localize os usuários que deseja promover e altere o atributo "Administrador" para "Membro".

6. Dê um clique no botão "Atualizar".

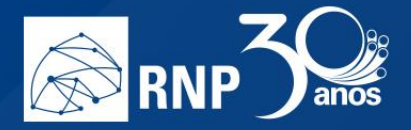

### Comunidades

Local onde é possível administrar as comunidades da instituição.

| Gerenciamento do Site • Mconf F × +                                                                                                    | - 🗆 ×                                                                                                    |
|----------------------------------------------------------------------------------------------------|----------------------------------------------------------------------------------------------------|
| ← → C ( â https://h.mconf.rnp.br/manage/spaces                                                                                                    | ☆ 問 8   ● 1                                                                                                    |
| =                                                                                                    | Conferência <b>web</b>                                                                                                    |
| Gerenciamento do Site                                                                                                    | cēs Minha instituicāo                                                                                                    |
| Filter por nome ou descrição         Filter por nome ou descrição         Hab aprovados         Comunidades encontradas         Assurante         Assurante         Rede Nacional de Ensine » Pereplusa (RNP)         Perior SIP         Canourdade para a projeto de uno do SIP nos serviços         Rede Nacional de Ensine » Pereplusa (RNP)         Perior SIP         Sub para nominêres usando uma sala fondis         Rede Nacional do Ensine » Pereplusa (RNP)         Vester Nettic         Nacional do Ensine » Pereplusa (RNP) | r de video calaboração da RNP.<br>(2 ⊙ 2<br>(2 ⊙ 2<br>(2 ⊙ 2)<br>(2 ⊙ 2)<br>(2 ⊙ 2)                                                                                                    |
| © 2010-2016 Serviço de conte<br>CULTURA<br>MINISTÉRIO DA MINISTÉRIO DO<br>DEFESA<br>CULTURA                                                                                                    | tércia web (Mcorf) Languages: English (m)   Polagués (pl.br)<br>MINISTÉRIO MINISTÉRIO DA MINISTÉRIO DA GOVERNO<br>L DA SAUDE EDUCAÇÃO CIENCIA FEORICICIA, PEDERAL<br>INOVAÇÕES E COMUNICAÇÕES |

É possível executar os seguintes procedimentos:

- Aprovar nova comunidade
- Desaprovar comunidade
- Editar informações da comunidade
- Remover comunidade

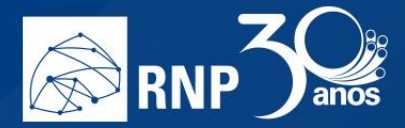

# FAQ

#### FAQ para o administrador

#### Onde ficam cadastrados os usuários que acessam via redes sociais?

Os usuários cadastrados via redes sociais são cadastrados em uma instituição específica. No sistema em homologação essa instituição era:

Usuários com login social (ULS)

Pode ser que em produção eles fiquem cadastrados em outra instituição, mas, independente, todos ficarão juntos até que sejam alterados.

#### Como alterar a instituição de um usuário cadastrado via redes sociais?

Basta acessar o usuário através do menu Usuários e localizar o usuário, em seguida, clique no botão "Editar usuário". No quadro "Opções de administração" temos o item "Instituição". Escolha a nova instituição para o cliente e pronto.

#### Quais as limitações de um usuário cadastrado via redes sociais?

Um usuário cadastrado possui praticamente as mesmas permissões de um usuário normal, sendo que existem 3 limitações para ele:

- A sala criada para ele pode ter no máximo de 5 conexões simultâneas;
- Ele não pode criar comunidade;
- Ele não pode realizar gravação.

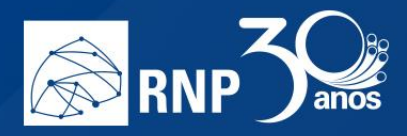

# FAQ para o usuário final

Ainda não há material construído com a FAQ do serviço de acordo com a equipe de desenvolvimento.

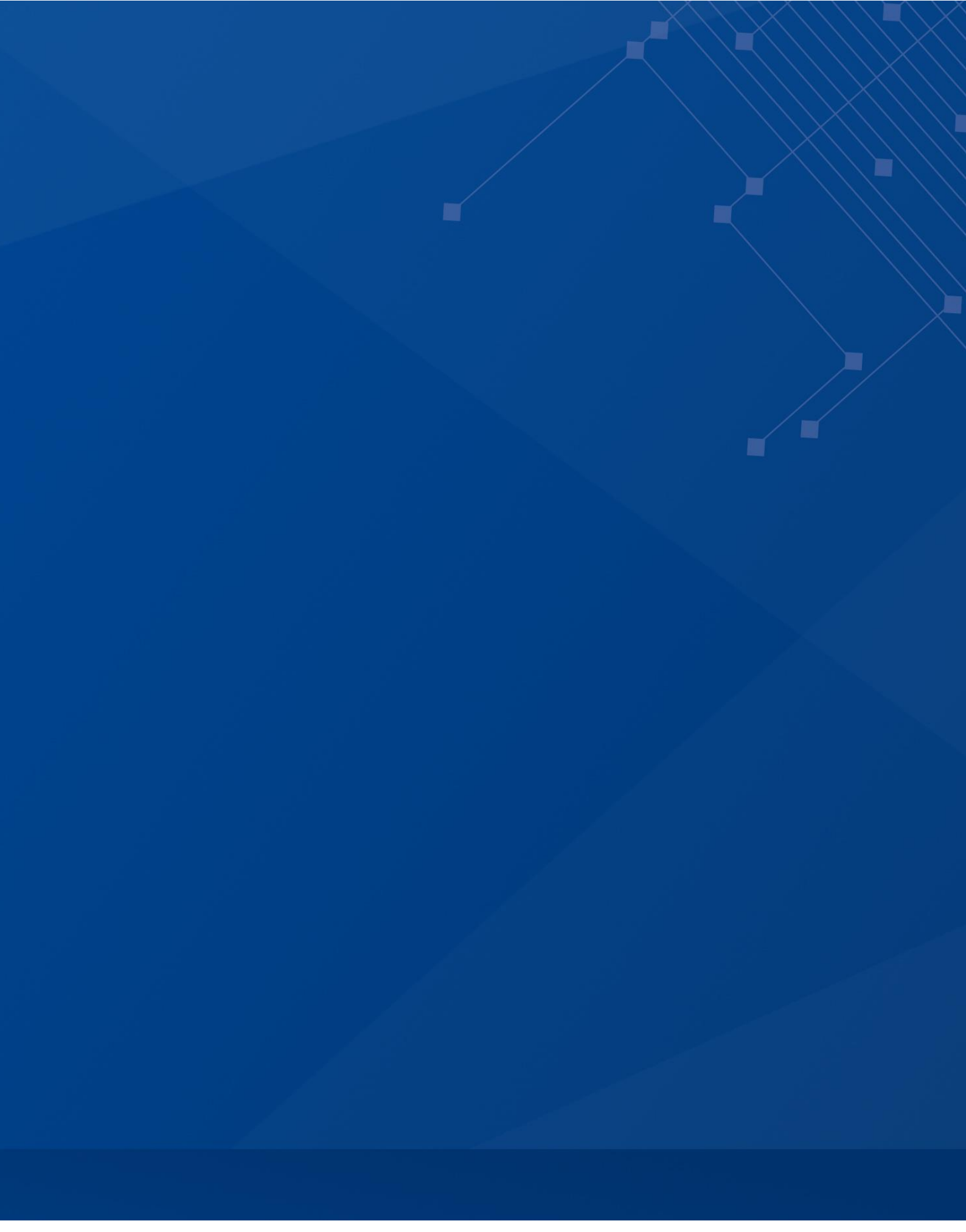

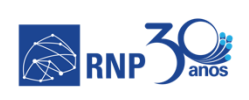

STÉRIO DA MINISTÉRIO DA BAÚDE

IO DA MINISTÉRIO DA AÚDE EDUCAÇÃO

MINISTÉRIO DA CIÊNCIA, TECNOLOGIA, INOVAÇÕES E COMUNICAÇÕES

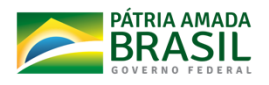